# S3 – Web to Print Ordering System Getting Started Guide

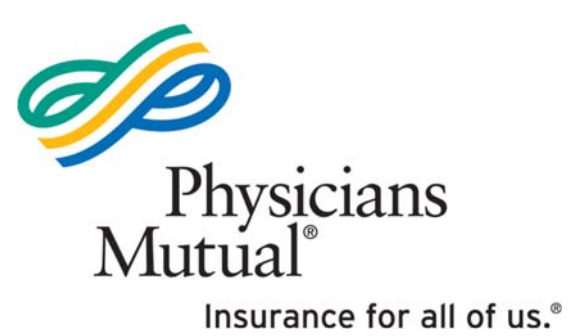

**Revised July 2021** 

# **Table of Contents**

| WELCOME TO S3!                                                                                                    | 1        |
|----------------------------------------------------------------------------------------------------|----------|
| LOGGING IN                                                                                                    | 1        |
| INITIAL LOGIN<br>Reset Password During Initial Setup                                                                     |          |
| FORGOT YOUR PASSWORD                                                                                                    | 4        |
| MY ACCOUNT                                                                                                    | 6        |
| Manage Contacts<br>Session Activity                                                                                      |          |
| USING ONLINE HELP                                                                                                    | 10       |
| SEARCH FOR ITEMS                                                                                                    | 11       |
| Search by Browsing Folders<br>Search by Keyword or Form Number                                                           | 11<br>14 |
| VIEWING AN ITEM                                                                                                    |          |
| Thumbnail<br>Title Link                                                                                                  |          |
| PLACING AN ORDER                                                                                                    | 16       |
| Items with No Cost<br>Business Cards<br>Newspaper Ads<br>Forms with a Mailing List<br>Forms with a Customer Mailing List |          |
| VIEW ORDER HISTORY                                                                                                    |          |

If you need additional help, please contact the Advertising Support Team at <u>advertising@physiciansmutual.com</u> or 877-888-5580.

### Welcome to S3!

S3 is our sales, service and support system for all your marketing needs. It is a browser-based ordering system, enabling users to order, manage, and reorder documents and items at our in-house print facility.

## Logging In

#### Initial Login

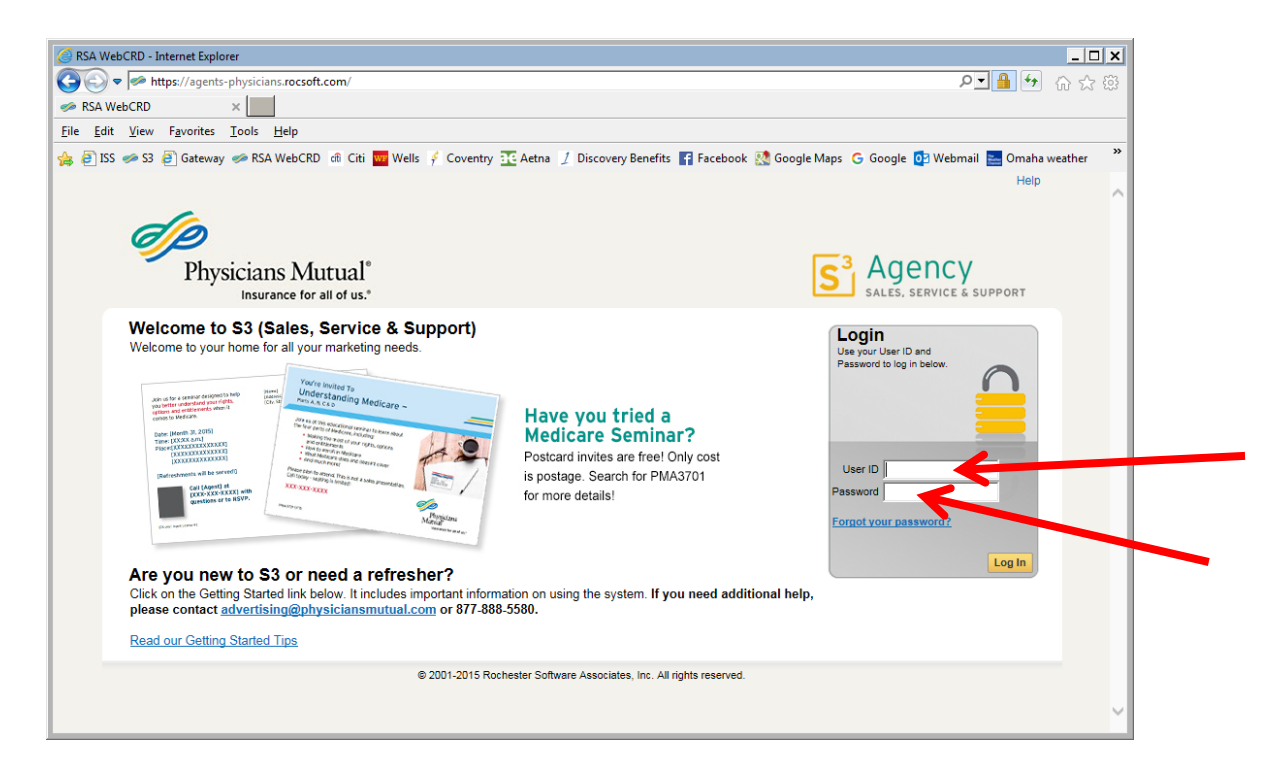

### Go to S3 (<u>S3.physiciansmutual.com</u>) to access the system.

User ID: Agents, Division Managers and Assistant Division Mangers will use NPN Initial password: An email will be generated and sent to your email address on file

All information in the My Account screen is populated from an agent's DMS account. If any of the information is not correct, agent must request changes in DMS first. Agent should contact the DOC to make changes with the Contracting area to update DMS. Anytime a change is made to DMS contact information, it will populate the next day in S3.

Please note:

- Work phone and fax number must be the office numbers.
- Address in the "My Contact Information" section must be the Division Office address.

#### Reset Password During Initial Setup

At this time you also need to set a new password. Click My Account.

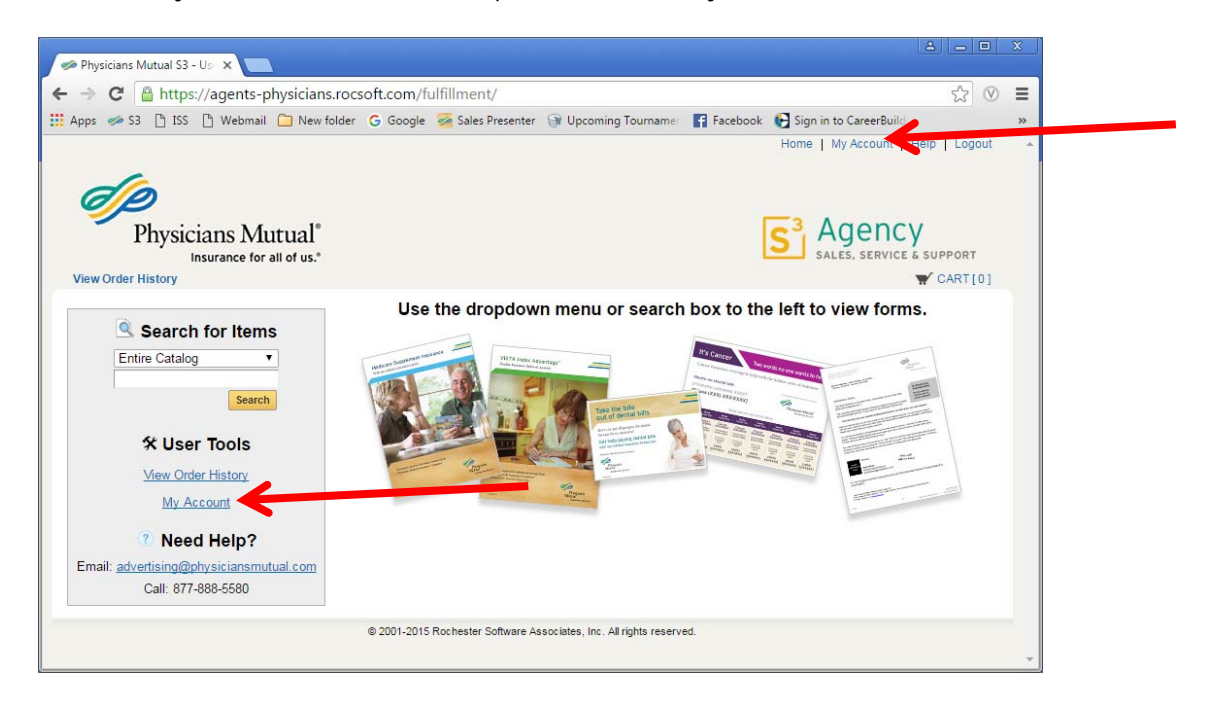

Click the Change Password Link.

| 🥩 Physicians Mutual S3 - Us 🗙 💶                                                                 |                                                                                                    | A _ D                                                                        |    |
|-------------------------------------------------------------------------------------------------|----------------------------------------------------------------------------------------------------|------------------------------------------------------------------------------|----|
| ← → C 🔒 https://agents-physicians.rocs                                                          | oft.com/fulfillment/profile                                                                                               | 公<br>②                                                                       | Ξ  |
| 🛄 Apps 🥔 S3 🗋 ISS 🗋 Webmail 🦳 New folder                                                        | G Google 😼 Sales Presenter 🎯 Upcomin                                                                                      | ng Tournamer 🛛 🛐 Facebook 🛛 🚱 Sign in to CareerBuild                         | >> |
| Physicians Mutual <sup>®</sup>                                                                  |                                                                                                    | Home   My Account   Help   Logout                                            | *  |
| View Order History                                                                              |                                                                                                    | ₩ CART[0]                                                                    |    |
| My Account                                                                                      |                                                                                                    | Email Options         Approval         Print Options         Manage Contacts |    |
| My Contact Information Modify                                                                   |                                                                                                    | Or select from this contact list Personal                                    |    |
| Address                                                                                         | Phone / Email                                                                                                    |                                                                              |    |
| John Smith<br>Agent<br>3392<br>1900 Douglas Street, Suite 568<br>Columbia, South Carolina 29205 | john.smith@gmail.com<br>402-930-2222 (Work #)<br>717-896-1212 (Mobile #)<br>785-986-8965 (Fax #)<br>414-525-5689 (Home #) | )<br>₩)                                                                      | -  |
|                                                                                                 | User ID 9999999                                                                                                    | Change Password                                                              |    |
| Default Shipping Information Modify                                                             |                                                                                                    | Or select from this contact list Personal                                    |    |
| Address                                                                                         | Phone / Email                                                                                                    |                                                                              |    |
| John Smith<br>1900 Douglas Street, Suite 568<br>Columbia, South Carolina 29205                  | john.smith@gmail.com<br>402-930-2222 (Work #)<br>717-896-1212 (Mobile #)                                                  |                                                                              |    |
|                                                                                                 | Method UPS Ground - Preferred S                                                                                           | Shipping Method •                                                            | -  |

Once you click the link, a pop up message will appear. Password must contain: Minimum 8 total character(s), Minimum 1 uppercase character(s), Minimum 1 lowercase character(s), Minimum 1 numeral(s)

| 🥩 Physicians Mutual S3 - Us 🗙                                                            |                                                                |                                                                                        |                                                                                 |                  |                       |                   | 25 |
|------------------------------------------------------------------------------------------|----------------------------------------------------------------|----------------------------------------------------------------------------------------|---------------------------------------------------------------------------------|------------------|-----------------------|-------------------|----|
| ← → C 🔒 https://agen                                                                     | ts-physicians.rocsoft.com                                      | /fulfillment/profile                                                                   | 2                                                                               |                  |                       | \$                | ≡  |
| 👖 Apps 🧼 S3 🗋 ISS 🖺 Web                                                                  | mail 📋 New folder 🛛 Goog                                       | gle 🛛 🐖 Sales Presenter                                                                | Ipcoming Tournan                                                                | er 📑 Facebook    | 🚱 Sign in to CareerBu | uild              | >> |
| Physicians Mut<br>Insurance for all<br>View Order History                                | cual*<br>of us.*                                               |                                                                                        |                                                                                 |                  | Home   My Accoun      | t   Help   Logout |    |
| My Account                                                                               |                                                                |                                                                                        | Email                                                                           | Options Approva  | al Print Options      | Manage Contacts   |    |
| My Contact Information                                                                   | Modify                                                         |                                                                                        |                                                                                 | Or se            | elect from this conta | act list Personal |    |
| Address                                                                                  | Change Password                                                |                                                                                        |                                                                                 | ×                |                       |                   | F  |
| John Smith<br>Agent<br>3392<br>1900 Douglas Street, Suite<br>Columbia, South Carolina 2! | Enter current password<br>New Password<br>Confirm new password | Password must contain:<br>Minimum 1 uppercase ch<br>character(s), Minimum 1            | WEAK<br>Minimum 8 total character(s<br>aracter(s), Minimum 1 lowe<br>numeral(s) | ),<br>rcase<br>1 |                       |                   |    |
| Default Shipping Inform                                                                  | C                                                              | Change Pa                                                                              | ssword                                                                          | Or se            | elect from this conta | act list Personal |    |
| Address                                                                                  |                                                                | Phone / Email                                                                          |                                                                                 |                  |                       |                   |    |
| John Smith<br>1900 Douglas Street, Suite 5<br>Columbia, South Carolina 29                | 568<br>205                                                     | john.smith@gmail.cc<br>402-930-2222 (Work<br>717-896-1212 (Mobile<br>Method UPS Ground | om<br>#)<br>e #)<br>d - Preferred Shipping I                                    | Aethod 🔻         |                       |                   |    |

### **Forgot Your Password**

If you forget your password, you can reset on your own. Click the Forgot your password link.

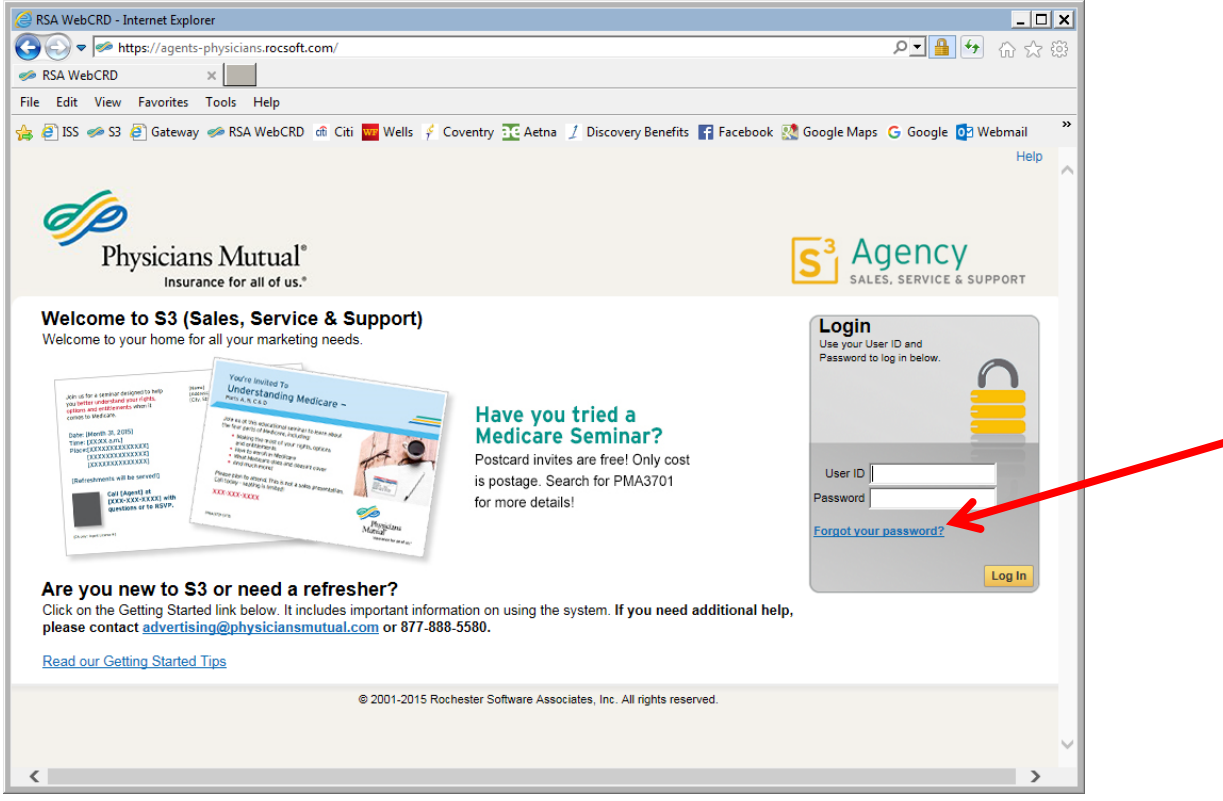

Enter your user ID and email. Click Retrieve Password.

| SA WebCRD × File Edit View Favorites Iools Help File Edit View Favorites Iools Help Fi | 🧟 RSA WebCRD - Internet Explorer                                                    | ]                                                                                             | × |
|----------------------------------------------------------------------------------------------------|-------------------------------------------------------------------------------------|-----------------------------------------------------------------------------------------------|---|
| RSA WebCRD     File   Edit   Yiew   Favorites   Iools   Help     Stateway   Retrieve   Password     To retrieve your RSA WebCRD password, enter your User ID and the email address associated with your account:   User ID   Email                                                                                                    | 💽 🗢 🛹 https://agents-physicians.rd                                                  | ocsoft.com/open/forgotpasswd                                                                  | ÷ |
| Elie Edit View Favorites Tools Help   ** ISS <> S3  Gateway  RSA WebCRD di Citi Wells  Coventry  Aetna  Discovery Benefits  Facebook  Google Maps ** ** Physicians Mutual* Insurance for all of us.* Retrieve Password To retrieve your RSA WebCRD password, enter your User ID and the email address associated with your account: User ID Email                                                                                                    | 🧇 RSA WebCRD 🛛 🗙                                                                    |                                                                                               |   |
| * ② ISS                                                                                                    | <u>F</u> ile <u>E</u> dit <u>V</u> iew F <u>a</u> vorites <u>T</u> ools <u>H</u> el | lp                                                                                            |   |
| Physicians Mutual*         Insurance for all of us.*         Retrieve Password         To retrieve your RSA WebCRD password, enter your User ID and the email address associated with your account:         User ID         Email                                                                                                    | 👍 🧃 ISS 🧼 S3 🧉 Gateway 🧼 RSA We                                                     | ebCRD 🔞 Citi 🚾 Wells 🦸 Coventry <u>10</u> Aetna 🤰 Discovery Benefits 📑 Facebook શ Google Maps | » |
| Retrieve Password         To retrieve your RSA WebCRD password, enter your User ID and the email address associated with your account:         User ID         Email                                                                                                    | Physicians Mutual <sup>®</sup>                                                      |                                                                                               | ^ |
|                                                                                                    | Retrieve Password To retrieve your RSA WebCRD pass User ID Email                    | sword, enter your User ID and the email address associated with your account:                 | - |
| Cancel Retrieve Password                                                                                                    |                                                                                     | Cancel Retrieve Password                                                                      |   |
| © 2001-2015 Rochester Software Associates, Inc. All rights reserved.                                                                                                    |                                                                                     | © 2001-2015 Rochester Software Associates, Inc. All rights reserved.                          | ~ |

| SA WebCRD - Internet Explorer                                                                         | _ 🗆 🗙   |
|----------------------------------------------------------------------------------------------------|---------|
| 🚱 🕞 🗢 https://agents-physicians.rocsoft.com/open/forgotpasswd 🛛 🔎 🖌                                   | £9 ☆ 69 |
| ≪ RSA WebCRD ×                                                                                        |         |
| <u>File E</u> dit <u>V</u> iew F <u>a</u> vorites <u>T</u> ools <u>H</u> elp                          |         |
| 👍 🥭 ISS 🧼 S3 🥭 Gateway 🧼 RSA WebCRD 🏟 Citi 🚾 Wells 🦸 Coventry 💽 Aetna 🤰 Discovery Benefits 😭 Facebook | *       |
|                                                                                                    | ^       |
| ( )                                                                                                   |         |
| Physicians Mutual <sup>*</sup>                                                                        |         |
| Insurance for all of us. <sup>®</sup>                                                                 |         |
| December 1 Court                                                                                      |         |
| Password Sent                                                                                         |         |
| A temporary password has been emailed to you.                                                         |         |
| Please use the temporary password to log in to RSA WebCRD and create a new password.                  |         |
| Poturn to Login Page                                                                                  |         |
| Retain to Login Fage                                                                                  |         |
|                                                                                                    |         |
|                                                                                                    |         |
|                                                                                                    |         |
|                                                                                                    |         |
|                                                                                                    | ~       |
| <                                                                                                    | >       |

## **My Account**

The My Account section allows you to manage your shipping addresses and contact information. The contact information shown will be used to populate all variable data catalog items.

As a reminder: My Contact Information is populated from an agent's DMS account. If changes are needed in the system, agent must request update in DMS first. The My Contact Information address should always stay as the Division Office Address.

Physicians Mutual S3 - User ID [14966645] - Internet Explorer - 🗆 🗙 오 🔒 🐓 🔐 🛱 🚱 💿 🗢 https://agents-physicians.rocsoft.com/fulfillment/profile/address/personal/detail 🧼 Physicians Mutual S3 - Us... 🗙 <u>File Edit View Favorites Tools H</u>elp » 🐅 🗿 ISS 🥔 S3 🥘 Gateway 🥔 RSA WebCRD 🖻 Citi 🧧 Wells 🦸 Coventry 🏗 Aetna 🤰 Discovery Benefits 😭 Facebook 🐏 Google Maps 💪 Google 🔯 Webmail Home | My Account | Help | Logout ~ Physicians Mutual® Insurance for all of us.<sup>e</sup> View Order History 🛒 CART [ 0 ] This address must My Account be the Division Email Options Approval Print Options Manage Contacts Office Address. Or select from this contact list Personal My Contact Information Modify Address Phone / Email John Smith john.smith@gmail.com Agent 402-930-3333 (Work #) 3636 402-930-3343 (Mobile #) 2377 Gold Meadow Way, Suite 878 Sacramento, California 94229 402-930-4590 (Fax #) 402-930-8962 (Home #) User ID 14966645 Change Password Or select from this contact list Personal Default Shipping Information Mod Use this button to add Home Address. **∆**ddress Phone / I John Smith john.smi 2377 Gold Meadow Way, Suite 878 402-930-402-930-3343 (Mobile #) Sacramento, California 94229 Method UPS Ground - Preferred Shipping Method  $\mathbf{\sim}$ Default Billing Information Modify Or select from this contact list Personal Address Phone / Email john.smith@gmail.com 402-930-3333 (Work #) John Smith 2377 Gold Meadow Way, Suite 878 Sacramento, California 94229 Тор

You can change the Shipping Information to include a home address to ship to. Click Modify.

Add your Home Address and click Apply changes to my Shipping address only. This will allow you to choose between shipping addresses once you are in the Cart page.

| Physicians Mutual S3 - User ID [14966645] - Internet Explorer                   |                                                                          |
|---------------------------------------------------------------------------------|--------------------------------------------------------------------------|
| ← Ittps://agents-physicians.rocsoft.com/fulfillment/profile                     | ▶ 🔒 🐓 🔐                                                                  |
| 🧼 Physicians Mutual S3 - Us 🗙                                                   |                                                                          |
| <u>File E</u> dit <u>V</u> iew F <u>a</u> vorites <u>T</u> ools <u>H</u> elp    |                                                                          |
| 🚖 🧉 ISS 🥔 S3 🗿 Gateway 🥔 RSA WebCRD 🖻 Citi 🚾 Wells 🕴 Coventry 🔢                 | Aetna 🤰 Discovery Benefits 📑 Facebook 🔮 Google Maps 🕒 Google 🧕 Webmail 👋 |
|                                                                                 | Home   My Account   Help   Logout                                        |
| do                                                                              |                                                                          |
| Physicians Mutual <sup>®</sup>                                                  |                                                                          |
|                                                                                 |                                                                          |
| View Order History                                                              | 🛒 CART [ 0 ]                                                             |
|                                                                                 |                                                                          |
| Default Shipping Information                                                    |                                                                          |
| Make desired changes to your default shipping information. The Print Cen        | ter may use this information to generate a shipping label.               |
| Fields with an * are required at all times, fields with an * are required to su | bmit an order.                                                           |
|                                                                                 |                                                                          |
| Address                                                                         | Phone / Email                                                            |
| First name* John                                                                | Email  john.smith@gmail.com                                              |
| Last name* Smith                                                                | Work # 402-930-3333                                                      |
| Department                                                                      | Mobile # 402-930-3343                                                    |
| Street 1 1458 Oak Street                                                        |                                                                          |
| City Sacramento                                                                 | Click this button after                                                  |
|                                                                                 | adding Home Address.                                                     |
|                                                                                 |                                                                          |
| Zip 94229                                                                       |                                                                          |
|                                                                                 |                                                                          |
| Actions:                                                                        |                                                                          |
| A solu sharana ta mu dafaulta dilarana that wa this information                 | tion. O Analy abarran to my Shinaina addaraa aabu                        |
| Personal, Billing, Shipping                                                     | tion: • Apply changes to my Shipping address only.                       |
|                                                                                 | This will create a new contact in your Personal Contacts list.           |
|                                                                                 |                                                                          |
| Cancel                                                                          | Save                                                                     |
| © 2001-2015 Rochester Softw                                                     | vare Associates, Inc. All rights reserved.                               |
|                                                                                 |                                                                          |
|                                                                                 | ×                                                                        |

#### Manage Contacts

You can add multiple contact addresses to ship your materials. Click Manage Contacts.

| 🥟 Physicians Mutual S3 - Us 🗙 🦲                                                                 |                                                                                                    | x |
|-------------------------------------------------------------------------------------------------|----------------------------------------------------------------------------------------------------|---|
| > C 🔒 https://agents-physicians.rocsc                                                           | ft.com/fulfillment/profile 🔗 📎                                                                                           | ≡ |
| 🕻 Apps 🥪 S3 🗋 ISS 🗋 Webmail 🧰 New folder                                                        | 🕃 Google 🛛 Sales Presenter 🎯 Upcoming Tournamer 📑 Facebook  🚱 Sign in to CareerBuild                                     | » |
| Physicians Mutual*                                                                              | Home   My Account   Help   Logout                                                                                        | * |
| Insurance for all of us.*<br>View Order History                                                 | ₩ CART[0]                                                                                                    |   |
| My Account                                                                                      | Email Options Approval Print Options Manage Contacts                                                                     | ۲ |
| My Contact Information Modify                                                                   | Or select from this contact list Personal                                                                                |   |
| Address                                                                                         | Phone / Email                                                                                                    |   |
| John Smith<br>Agent<br>3392<br>1900 Douglas Street, Suite 568<br>Columbia, South Carolina 29205 | john.smith@gmail.com<br>402-930-222 (Work #)<br>717-896-1212 (Mobile #)<br>785-885-8965 (Fax #)<br>414-525-5689 (Home #) |   |
|                                                                                                 | User ID 9999999 Change Password                                                                                          |   |
| Default Shipping Information Modify                                                             | Or select from this contact list Personal                                                                                |   |
| Δddress                                                                                         | Phone / Email                                                                                                    | - |

#### Click Add Contact.

| Physicians Mutua                              | I S3 - Us 🗙                                                      |                                           |                                     |                          | 8 - 0           |
|-----------------------------------------------|------------------------------------------------------------------|-------------------------------------------|-------------------------------------|--------------------------|-----------------|
| ⇒ C 🔒 h                                       | ttps://agents-physic                                             | ians.rocsoft.com/fulfillment/addre        | ess/personal/list                   |                          | \$<br>\$<br>€   |
| Apps 🧀 S3 🗋                                   | ISS 🗋 Webmail 🧰 N                                                | lew folder 🛛 G Google 🛛 🖗 Sales Presenter | 🕤 🔐 Upcoming Tournamer 🛛 🛐 Facebook | 🚱 Sign in to CareerBuild |                 |
| Physi                                         | cians Mutual <sup>®</sup><br>nsurance for all of us.*            |                                           |                                     |                          |                 |
| Manage M<br>Contacts are us<br>You can add, m | Ay Contacts<br>sed to assign shipping<br>odify, and delete conta | and billing addresses during checkout     | t.                                  |                          | Add Contact     |
| Contacts Sea                                  | rch                                                              | Last name contains                        | Ro                                  | ows Per Page 25 V        | Search<br>Clear |
| Name 🔻                                        | Location 🔨                                                       | Address V                                 | City, State 🔽                       |                          |                 |
| John Smith                                    | 3392                                                             | 1900 Douglas Street, Sui                  | Columbia, South Carolina            | Modify                   | Delete          |
|                                               |                                                                  | Delete All Uni                            | linked Contacts                     |                          |                 |
|                                               |                                                                  |                                           |                                     |                          |                 |

| Physicians Mutual S3                                                                       | - Usr 🗙                                                                                            |                                              |                                           |                                   |            |                          | 8    | - 0    | X  |
|--------------------------------------------------------------------------------------------|----------------------------------------------------------------------------------------------------|----------------------------------------------|-------------------------------------------|-----------------------------------|------------|--------------------------|------|--------|----|
| ← → C A http:                                                                              | s://agents-physicians.ro                                                                           | csoft.com/f                                  | ulfillment/addres                         | ss/personal/list                  |            |                          | 5    | 20     | Ξ  |
| 🔛 Apps 🤝 S3 🗋 ISS                                                                          | 🕒 Webmail 🧀 New folde                                                                              | r G Google                                   | Sales Presenter                           | Upcoming Tourname                 | F Facebook | 🕞 Sign in to CareerBuild | 9    |        | >> |
| Physician                                                                                  | s Mutual°                                                                                          |                                              |                                           |                                   |            | Home   My Account        | Help | Logout | *  |
| Insurar<br>View Order History                                                              | nce for all of us. <sup>®</sup>                                                                    |                                              |                                           |                                   |            |                          | W CA | ART[0] |    |
| Add Contact<br>For use as a recipien<br>For use with billing, in<br>Fields with an * are n | t, provide the details nece<br>nclude any required accou<br>equired. Fields with an <sup>+</sup> a | ssary for you<br>nt codes.<br>re required fo | r ordered items to<br>or use as a recipie | reach their destination.<br>nt.   |            |                          |      |        |    |
| Address                                                                                    |                                                                                                    |                                              | Pho                                       | one / Email                       |            |                          |      |        |    |
| First name*                                                                                |                                                                                                    |                                              |                                           | Email                             |            |                          |      |        |    |
| Last name*                                                                                 |                                                                                                    |                                              | v                                         | Vork #                            |            |                          |      |        |    |
| Job title                                                                                  |                                                                                                    |                                              | Mo                                        | bile #                            |            |                          |      |        |    |
| Location                                                                                   |                                                                                                    |                                              |                                           | Fax #                             |            |                          |      |        |    |
| Department                                                                                 |                                                                                                    |                                              | H                                         | ome #                             |            |                          |      |        |    |
| Street 1                                                                                   |                                                                                                    |                                              | Acc                                       | count Codes                       |            |                          |      |        |    |
| City<br>State                                                                              | Nebraska 🔹                                                                                         |                                              | Ch                                        | arge Code                         |            |                          |      |        |    |
| Zip                                                                                        |                                                                                                    |                                              | Cancel                                    | Save                              |            |                          |      |        |    |
|                                                                                            |                                                                                                    | © 2001-2015                                  | Rochester Software Ass                    | sociates, Inc. All rights reserve | d.         |                          |      |        |    |

### Session Activity

You are automatically logged out of S3 if there is no activity for 60 minutes.

## **Using Online Help**

The Help link at the top of each page opens online help in a new tab of your browser. The online help window shows a topic that explains the current page (such as the Ordering Home page or the Cart page). You can click toolbar buttons at the top of the Help window to navigate to other topics, search for information, and print topics.

Please Note: Some items shown in the help link may not be available in our site settings. Please use the Getting Started Tips for more specific help related to our site.

| 🖉 RSA WebCRD - Internet Explorer                                                                             | _                                                                                                    |     |
|----------------------------------------------------------------------------------------------------|----------------------------------------------------------------------------------------------------|-----|
|                                                                                                    | <b>ب</b> ا ا ا ا ا ا ا ا ا ا ا ا ا ا ا ا ا ا ا                                                                        | ☆ 戀 |
| SA WebCRD ×                                                                                                  |                                                                                                    |     |
| <u>File Edit View Favorites Tools H</u> elp                                                                  |                                                                                                    |     |
|                                                                                                    | Maps G Google 🔁 Webmail 🔤 Omaha wy Help                                                                               | ^   |
| <text><text><image/><image/><section-header><section-header></section-header></section-header></text></text> | Log in<br>Use your User ID and<br>Password to log in below.<br>User ID<br>Password<br>Forrot your password?<br>Log In |     |
| © 2001-2015 Rochester Software Associates, Inc. All rights reserved.                                         |                                                                                                    |     |
|                                                                                                    |                                                                                                    | ~   |

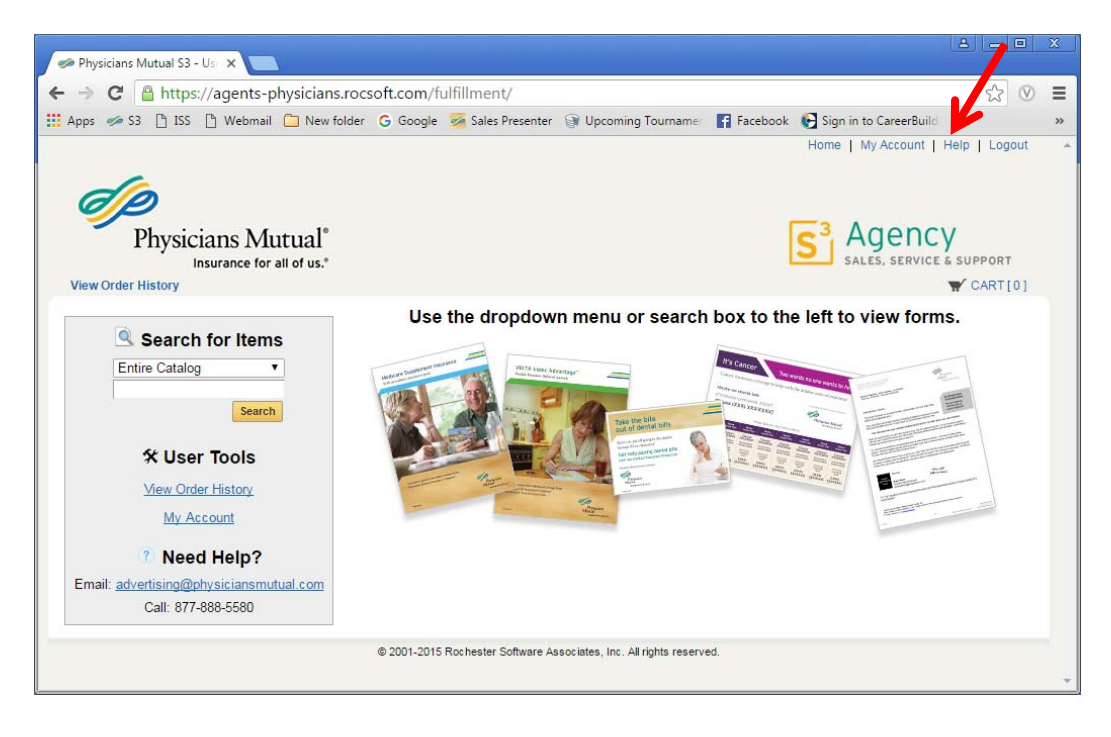

### **Search for Items**

You can search for items two ways.

#### Search by Browsing Folders

Use the dropdown menu to select a section to browse.

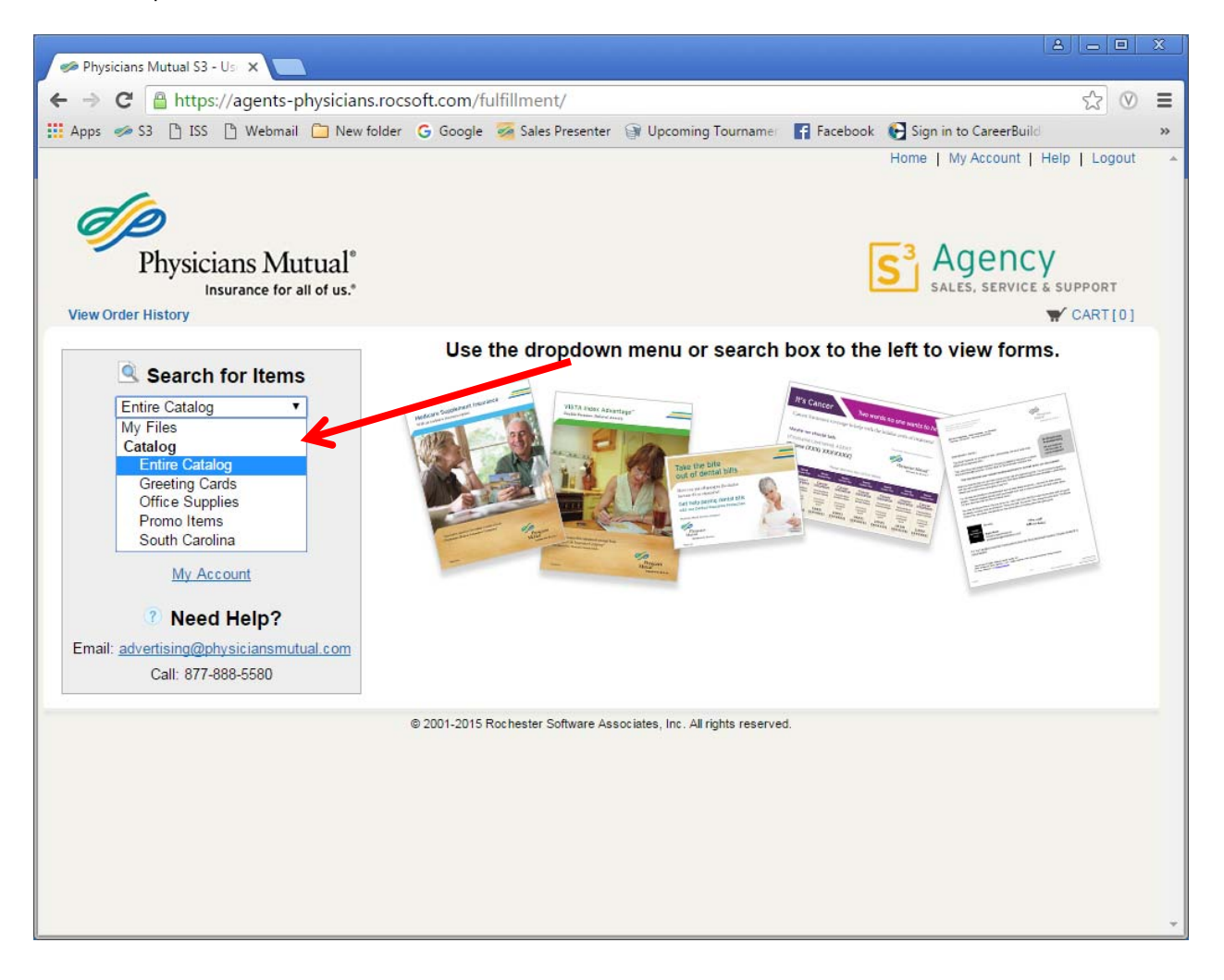

You will then see a folder menu to select from. You can see the number of items within each folder.

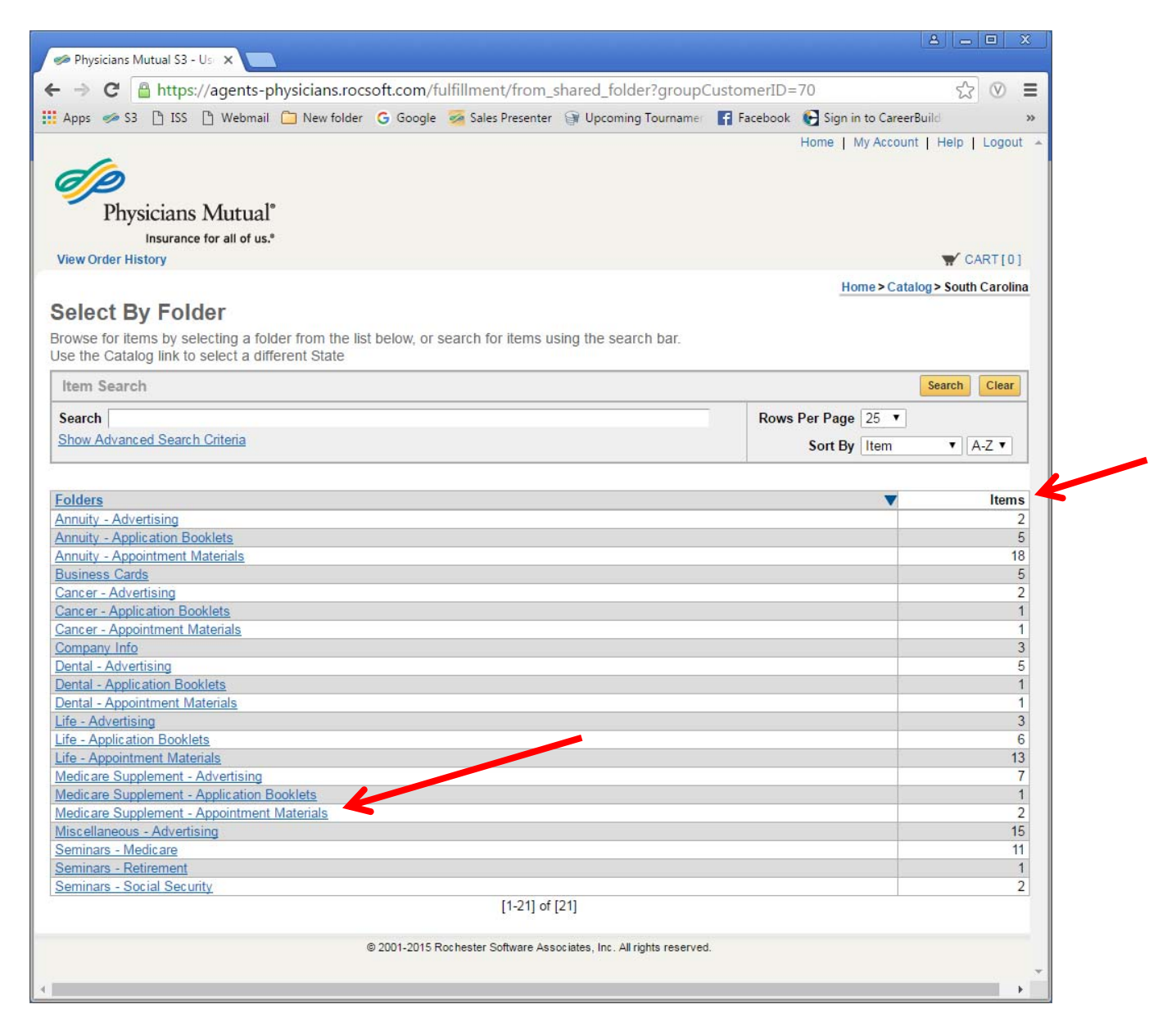

If you use the search box within the folder menu (Example: Medicare Supplement – Appointment Materials) it will only find items in that folder. You need to click back to Catalog to search all sections.

| Physicians Mutual S3 - IIc X                                                                                                    |                                                                                                    | 8 - 0             | ж  |
|----------------------------------------------------------------------------------------------------|----------------------------------------------------------------------------------------------------|-------------------|----|
| ← → C A https://agents-physicians.rocsoft.com/fulfillment/from_shared_files?folderiD=102                                                                                                    |                                                                                                    | 52 0              | =  |
| hysicians Mutual S3 - U: × C  https://agents-physicians.rocsoft.com/fulfillment/from_shared_files?folderID=102 ss  Ss  Ss  Ss  Webmail  New folder  G Google  Ss ales Presenter  Upcoming Tourname F Facebook  Sign in to CareerBuild Home   My Account   F Insurance for all of us.* WOrder History Home > Catalog> South Carolina > Medicare Supplement - Appointment Materials  Medicare Supplement Encohure PMA3722 This a theat term. Please select free supples from payment options.  Medicare Supplement Encohure PMA3722 This a theat term. Please select free supples from payment options.  Medicare Supplement Encohure PMA372 This a theat term. Please select free supples from payment options.  Medicare Supplement Encohure PMA372 This a theat term. Please select free supples from payment options.  City                                                                                                    |                                                                                                    |                   | >> |
|                                                                                                    | Autual 53 - U: ×     A https://agents-physicians.rocsoft.com/fulfillment/from_shared_files?folderID=102     ISS Webmail New folder G Google Sales Presenter W Upcoming Tourname F Facebook Sign in to CareerBuild   Home   My Account   He ysicians Mutual* Insurance for all of us.* tistory Home > Catalog > South Carolina > Medicare Supplement - Appointment Materials   Med Supp vs. MA Flyer (10 Things to Think About Flyer)   PMA3782   Medicare Supplement Brochure   Medicare Supplement Hochure   PMA325SC-0416   This as free tem. Please select free supples from payment options. As a reminder: outline of coverage located in application booklet Oty Carded in South Carolina / Medicare Supplement - Appointment Materials Oty Carded in South Carolina / Medicare Supplement - Appointment Materials Oty Carded in South Carolina / Medicare Supplement - Appointment Materials Oty Carded in South Carolina / Medicare Supplement - Appointment Materials Oty Carded in South Carolina / Medicare Supplement - Appointment Materials Oty Carded in South Carolina / Medicare Supplement - Appointment Materials Oty Carded in South Carolina / Medicare Supplement - Appointment Materials Oty Carded in South Carolina / Medicare Supplement - Appointment Materials Oty Carded in South Carolina / Medicare Supplement - Appointment Materials Oty Carded in South Carolina / Medicare Supplement - Appointment Materials Oty Carded in South Carolina / Medicare Supplement - Appointment Materials Oty Carded in South Carolina / Medicare Supplement - Appointment Materials Oty Carded in South Carolina / Medicare Supplement - Appointment Materials |                   | 1  |
| da                                                                                                    |                                                                                                    |                   |    |
| () P                                                                                                    |                                                                                                    |                   |    |
| Physicians Mutual <sup>®</sup>                                                                                                    |                                                                                                    |                   |    |
| Insurance for all of us. <sup>®</sup>                                                                                                    |                                                                                                    | -                 |    |
| View Order History                                                                                                    |                                                                                                    | Y CARI[0]         |    |
| Home > Catalog > South Carolina                                                                                                    | a > Medicare Supplement - Appo                                                                                                    | intment Materials | -  |
| Select Items                                                                                                    |                                                                                                    |                   |    |
| Add items to your cart by entering quantities and clicking Add to Cart.<br>For template documents, click Customize Forms is set up the template and add it to your cart. All items with                                                                                                    | h quantities are added to vo                                                                                                    | ur cart first     |    |
| Kenne Casarah                                                                                                    |                                                                                                    | Search Clear      |    |
| item search                                                                                                    |                                                                                                    | Search            |    |
| Search Search                                                                                                    | Rows Per Page 25 V                                                                                                    |                   |    |
| Show Advanced Search Ontena                                                                                                    | Sort By Item                                                                                                    | ▼ A-Z ▼           |    |
|                                                                                                    |                                                                                                    |                   |    |
| Med Supp vs. MA Flyer (10 Things to Think About Flyer)                                                                                                    |                                                                                                    | \$0.00            |    |
| PMA3782<br>This is a free item. Please select free supplies from payment options.                                                                                                    | Qty                                                                                                    | Add to Cart       |    |
| A Second Second Se |                                                                                                    |                   |    |
| Located in South Carolina / Medicare Supplement - Appointment Materials                                                                                                    |                                                                                                    |                   |    |
| v ar an anna an anna an anna an anna an an a                                                                                                    |                                                                                                    |                   |    |
| Medicare Supplement Brochure                                                                                                    |                                                                                                    | \$0.00            |    |
| PMA3255SC-0416                                                                                                    | animation backlet Oty                                                                                                    | Add to Cart       |    |
| must be used with the brochure.                                                                                                    | ppication bookiet City                                                                                                    | Add to Calt       |    |
| Located in South Carolina / Medicare Supplement - Appointment Materials                                                                                                    |                                                                                                    |                   |    |
| energenet and a second second s                                                                                                    |                                                                                                    |                   |    |
| [1-2] of [2]                                                                                                    |                                                                                                    |                   |    |
| Add All to Cart                                                                                                    |                                                                                                    |                   |    |
|                                                                                                    |                                                                                                    |                   |    |
| © 2001-2015 Rochester Software Associates, Inc. All rights reserved.                                                                                                    |                                                                                                    |                   |    |

| 🥟 Physicians Mutual S3 - Us 🗙                   |                 |             |                                     |                                         |            |           |                | 8 0 0         | х  |
|-------------------------------------------------|-----------------|-------------|-------------------------------------|-----------------------------------------|------------|-----------|----------------|---------------|----|
| ← → C A https://agents-ph                       | vsicians.rocs   | oft.com/fu  | ulfillment/from s                   | hared groups                            |            |           |                | 52 0          | Ξ  |
| Apps 🧀 S3 🗋 ISS 🗋 Webmail                       | New folder      | G Google    | Sales Presenter                     | Upcoming Tourname                       | F Facebook | 💽 Sign ir | to CareerBuild | d             | ** |
| Physicians Mutual*<br>Insurance for all of us.* |                 |             |                                     |                                         |            | Home   1  | /ly Account    | Help   Logout | t  |
| View Order History                              |                 |             |                                     |                                         |            |           | -              | Y CART[0]     |    |
| Browse for items by selecting a Stat            | e, or search fo | r items usi | ng the search bar.                  |                                         | Rows       | Per Page  | St             | earch Clear   |    |
| Show Advanced Search Criteria                   |                 |             |                                     |                                         |            | Sort By   | Item           | ▼ A-Z ▼       |    |
| Workerson                                       | _               | Location    |                                     | Dept                                    |            | Fal       | dara           | Itom          |    |
| Office Supplies                                 | ▼.              | Location    |                                     | <u>Dept.</u>                            |            | FOI       | 1              | fterns        | 6  |
| Promo Items                                     |                 |             |                                     |                                         |            |           | 2              | 61            | 1  |
| South Carolina                                  |                 |             |                                     |                                         |            |           | 21             | 105           | 5  |
|                                                 | e               | 2001-2015 R | [1-3] of [<br>ochester Software Ass | 3]<br>ociates, Inc. All rights reserved | I.         |           |                |               |    |

#### Search by Keyword or Form Number

You can also search by keyword or form number.

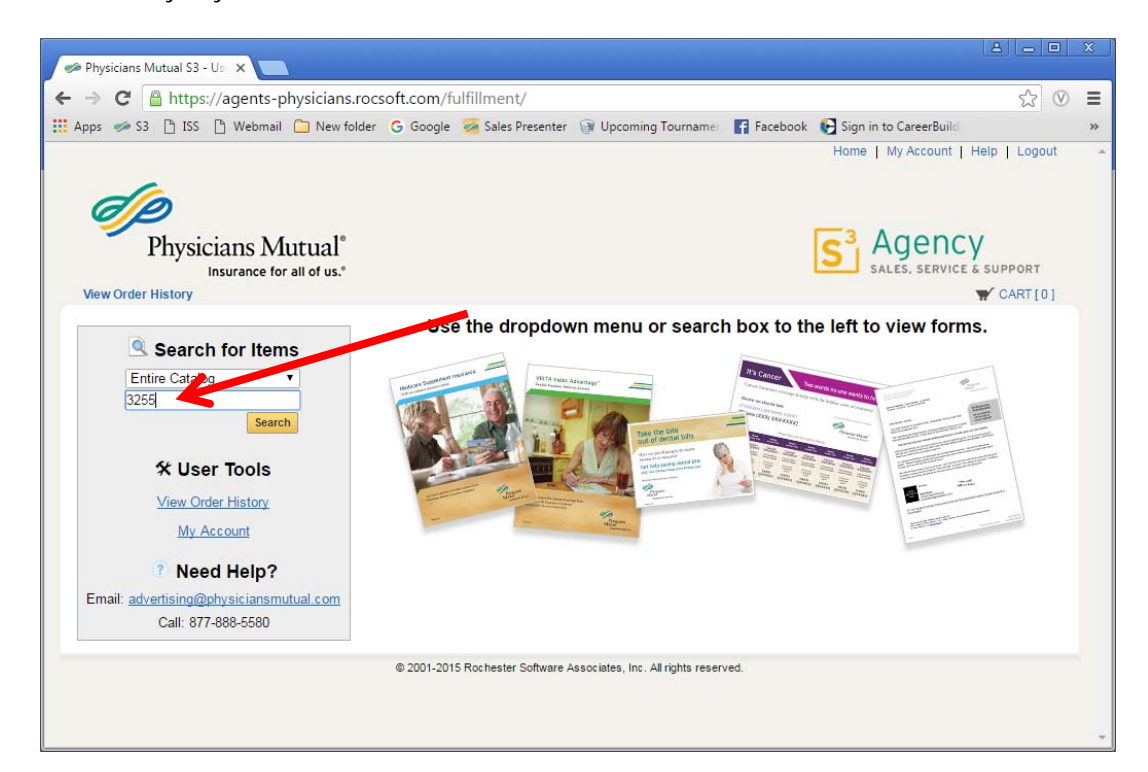

| 🥩 Physicians Mutual S3 - Us 🗙                                                                                                    |                      |                     |         |    |
|----------------------------------------------------------------------------------------------------|----------------------|---------------------|---------|----|
| ← → C Attps://agents-physicians.rocsoft.com/fulfillment/from_shared_files                                                                                                    |                      | 5                   | $\odot$ | Ξ  |
| 🏢 Apps 🥟 S3 🗋 ISS 📋 Webmail 🦳 New folder 🛛 G Google 🕖 Sales Presenter 🎯 Upcoming Tournamer 📑 Facebook 🚱 Sign                                                                                                    | in to CareerBuild    |                     |         | >> |
| Home<br>Physicians Mutual*                                                                                                    | My Account   H       | lelp   Logo         | ut      |    |
| Insurance for all of us."<br>View Order History                                                                                                    |                      |                     | 01      |    |
| Home > Cata<br>Select Items<br>Add items to your cart by entering quantities and clicking the to Cart.<br>For template documents, click Customize Former set up the template and add it to your cart. All items with quantities an                                                  | alog > All Workgroup | ps > All Folde      | ers     | ·  |
| Item Search                                                                                                    | Sea                  | arch Clea           | r       |    |
| Search brochure         Rows Per Program           Show Advanced Search Criteria         Sort                                                                                                    | age 25 ▼<br>:By Item | ▼ A-Z ▼             | ]       |    |
| Cancer Brochure     PMA3597-0114     This is a free item, Please select free supples from payment options. As a reminder: outline/summary of coverage located in application boolket must be used with the brochure.     Located in South Carolina / Cancer - Appointment Materials | Qty                  | \$0.0<br>Add to Car | t       | ĺ  |
| Dental Brochure PMA3451.0116 PMA3451.0116 This brochure is free Please select free supplies in payment.                                                                                                    | Qtv                  | \$0.0               | 00      |    |
| Located in South Carolina / Dental - Appointment Materials                                                                                                    |                      |                     |         |    |
| Life Overview Brochure<br>PMA3375-1015<br>This is a free tem. Please select free supplies from payment options.<br>Located in South Carolina / Life - Appointment Materials                                                                                                    | Qty                  | \$0.4<br>Add to Car | 00<br>t |    |
| Medicare Supplement Brochure PMA3255SC-0416 This is a free item. Please select free supples from payment options. As a reminder: outline of coverage located in application booklet must be used with the brochure.                                                                 | Qty                  | \$0.0<br>Add to Car | 00<br>t | ÷  |

### Viewing an Item

#### Thumbnail

You can view a proof of the item by clicking the thumbnail image.

#### Title Link

You can view the date the item was added to the catalog by clicking the title link. If the item is an in-stock item, the quantity on hand will be shown.

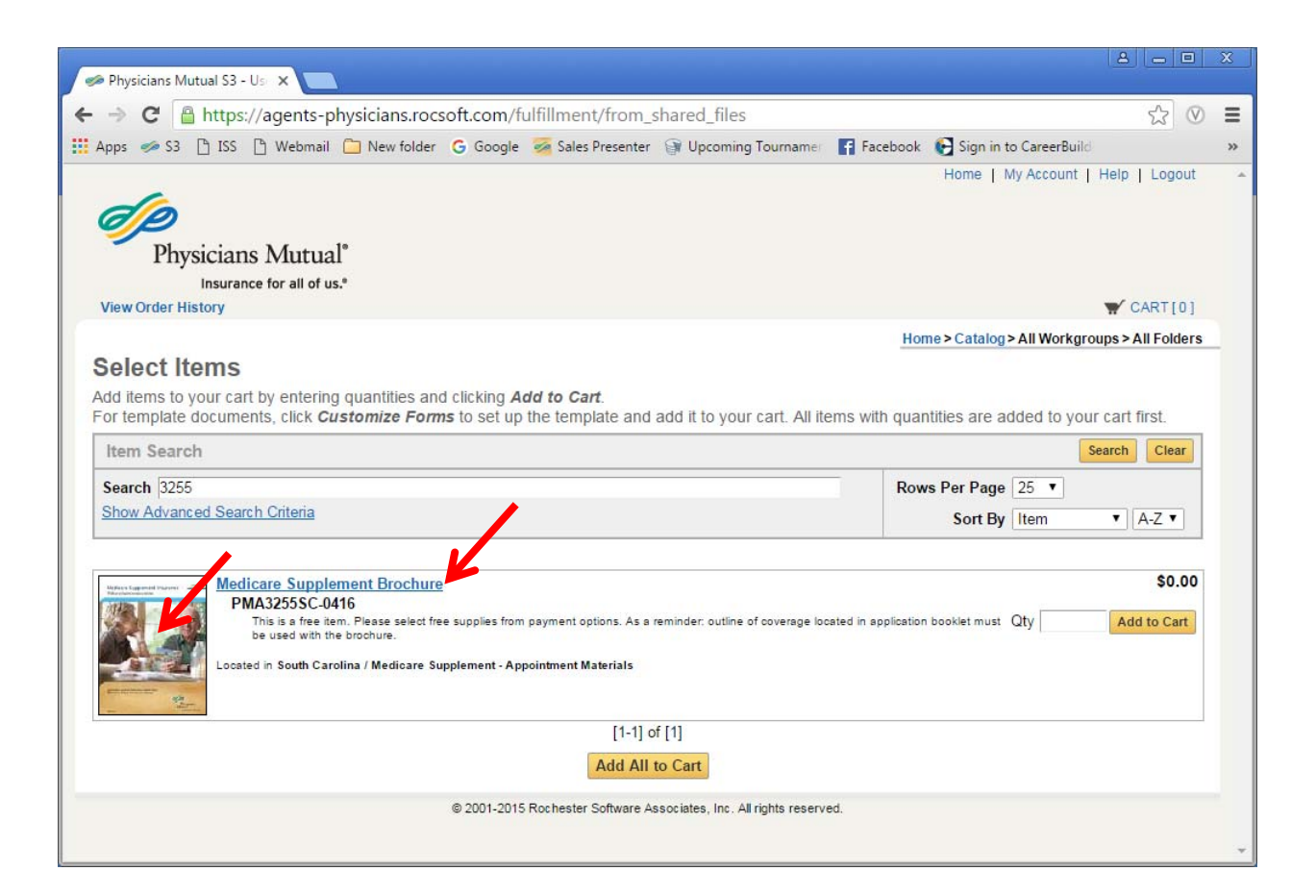

### **Placing An Order**

#### Items with No Cost

Items that are free or paid for by the company will be listed as \$0.00. Add the quantity that is needed in the box and hit Add to Cart.

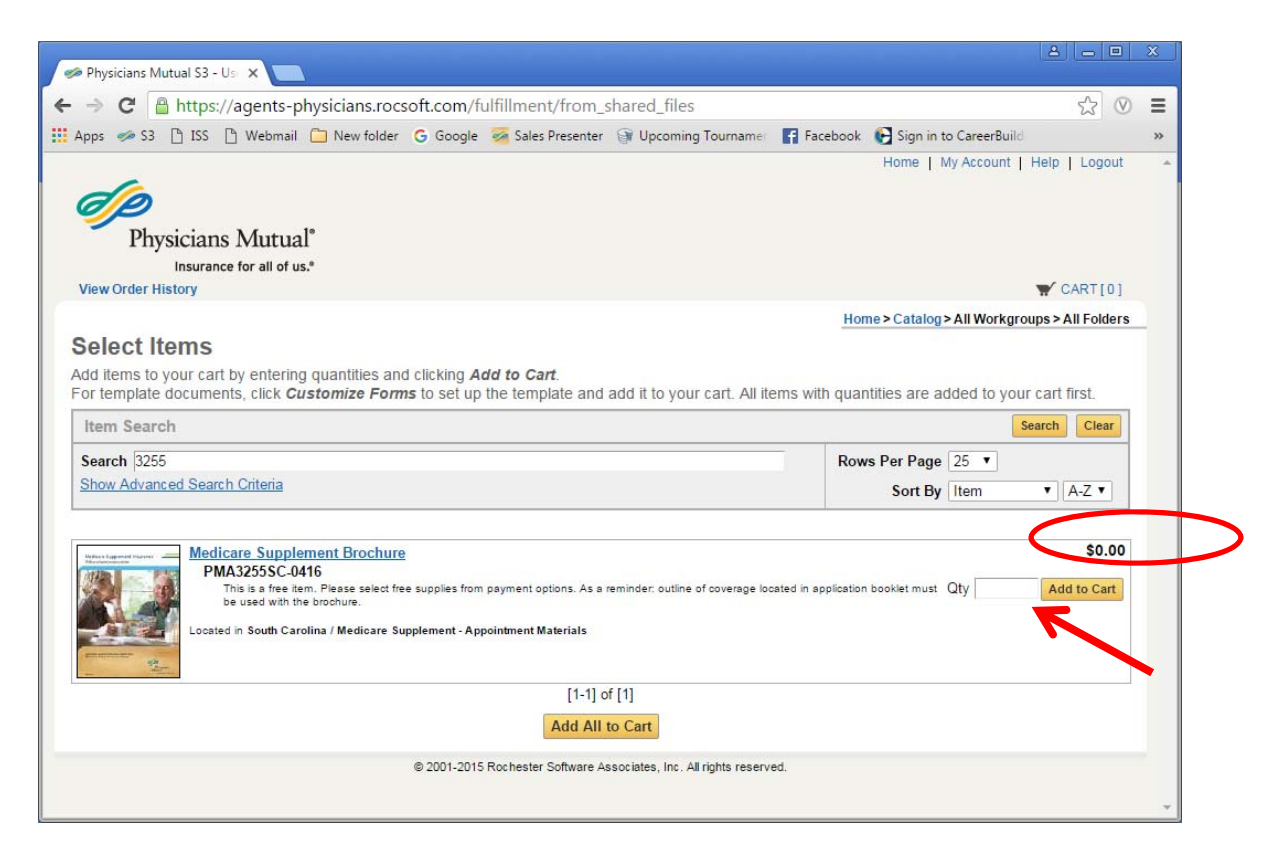

#### Click the cart link.

| → C Attps://agents-physicians.rocsoft.com/fulfillment/from_shared_files                                                                                                    |                         |                                            |                            |                                  | \$                                              | ≡  |
|----------------------------------------------------------------------------------------------------|-------------------------|--------------------------------------------|----------------------------|----------------------------------|-------------------------------------------------|----|
| pps 🧀 S3 🗋 ISS 📋 Webmail 🗀 New folder 🕒 Google 🌌 Sales Presenter 🎯 Upcoming Tou                                                                                                    | irnamer 📑 Facebook      | 🚱 Sign in to                               | CareerBuild                |                                  |                                                 | >> |
|                                                                                                    |                         | Home   M                                   | y Account                  | Help                             | Logout                                          | à  |
| Physicians Mutual <sup>®</sup>                                                                                                    |                         |                                            |                            |                                  |                                                 |    |
| Insurance for all of us. <sup>e</sup>                                                                                                    |                         |                                            |                            |                                  |                                                 | Ľ  |
| /iew Order History                                                                                                    |                         |                                            |                            | ₩ C                              | ART[1]                                          |    |
|                                                                                                    | Hor                     | ne>Catalog>                                | All Workgro                | oups > /                         | All Folders                                     |    |
| elect Items                                                                                                    |                         |                                            |                            |                                  |                                                 |    |
|                                                                                                    |                         |                                            |                            |                                  |                                                 |    |
| dd items to your cart by entering quantities and clicking <b>Add to Cart</b> .<br>or template documents, click <b>Customize Forms</b> to set up the template and add it to your car                                                                                                    | t. All items with quar  | ntities are ad                             | ded to you                 | ur cart                          | first.                                          |    |
| dd items to your cart by entering quantities and clicking <i>Add to Cart</i> .<br>or template documents, click <i>Customize Forms</i> to set up the template and add it to your car<br>Item Search                                                                                                    | t. All items with quar  | itities are ad                             | ded to you                 | ur cart<br><mark>Search</mark>   | first.                                          | ]  |
| dd items to your cart by entering quantities and clicking <i>Add to Cart</i> .<br>or template documents, click <i>Customize Forms</i> to set up the template and add it to your car<br>Item Search<br>Search [3255                                                                                                    | rt. All items with quar | ntities are ad                             | ded to you                 | ur cart<br>Search                | first.                                          |    |
| dd items to your cart by entering quantities and clicking <i>Add to Cart.</i><br>or template documents, click <i>Customize Forms</i> to set up the template and add it to your car<br>Item Search<br>Search [3255<br>Show Advanced Search Criteria                                                                                                    | t. All items with quar  | tities are ad<br>s Per Page (<br>Sort By ( | ded to you<br>25 🔹<br>Item | ur cart<br>Search                | first.<br>Clear<br>A-Z T                        |    |
| Add items to your cart by entering quantities and clicking Add to Cart.     or template documents, click Customize Forms to set up the template and add it to your car     tem Search     Search     3255     Show Advanced Search Criteria  Medicare Supplement Brochure     PMA3255SC-0416     This is a free tem. Please select free supples from payment options. As a reminder: outline of cov     brochure.     Located in South Carolina / Medicare Supplement -Appointment Materials | t. All items with quar  | s Per Page (<br>Sort By (                  | ded to you<br>25 V<br>Item | e 1                              | first.<br>Clear<br>A-Z ▼<br>\$0.00<br>1 In Cart |    |
| Medicare Supplement Brochure PMA3255SC-0416 This is a free item. Please select free supplement options. As a reminder: outline of cov brochure. Located in South Carolina / Medicare Supplement -Appointment Materials  [1-1] of [1]                                                                                                    | t. All items with quar  | titlies are ad                             | ded to you                 | ur cart<br>Search<br>▼ )[<br>e 1 | first.<br>Clear<br>A-Z V<br>\$0.00              |    |
| Medicare Supplement Brochure         PMA3255SC-0416         This is a free item. Please select free supples from payment options. As a reminder: outline of cov                                                                                                    | t. All items with quar  | tities are ad<br>s Per Page (<br>Sort By ( | ded to you<br>25 •<br>Item | ur cart<br>Search<br>T           | first.<br>Clear<br>A-Z T<br>\$0.00              |    |

You will need to provide an Order Name.

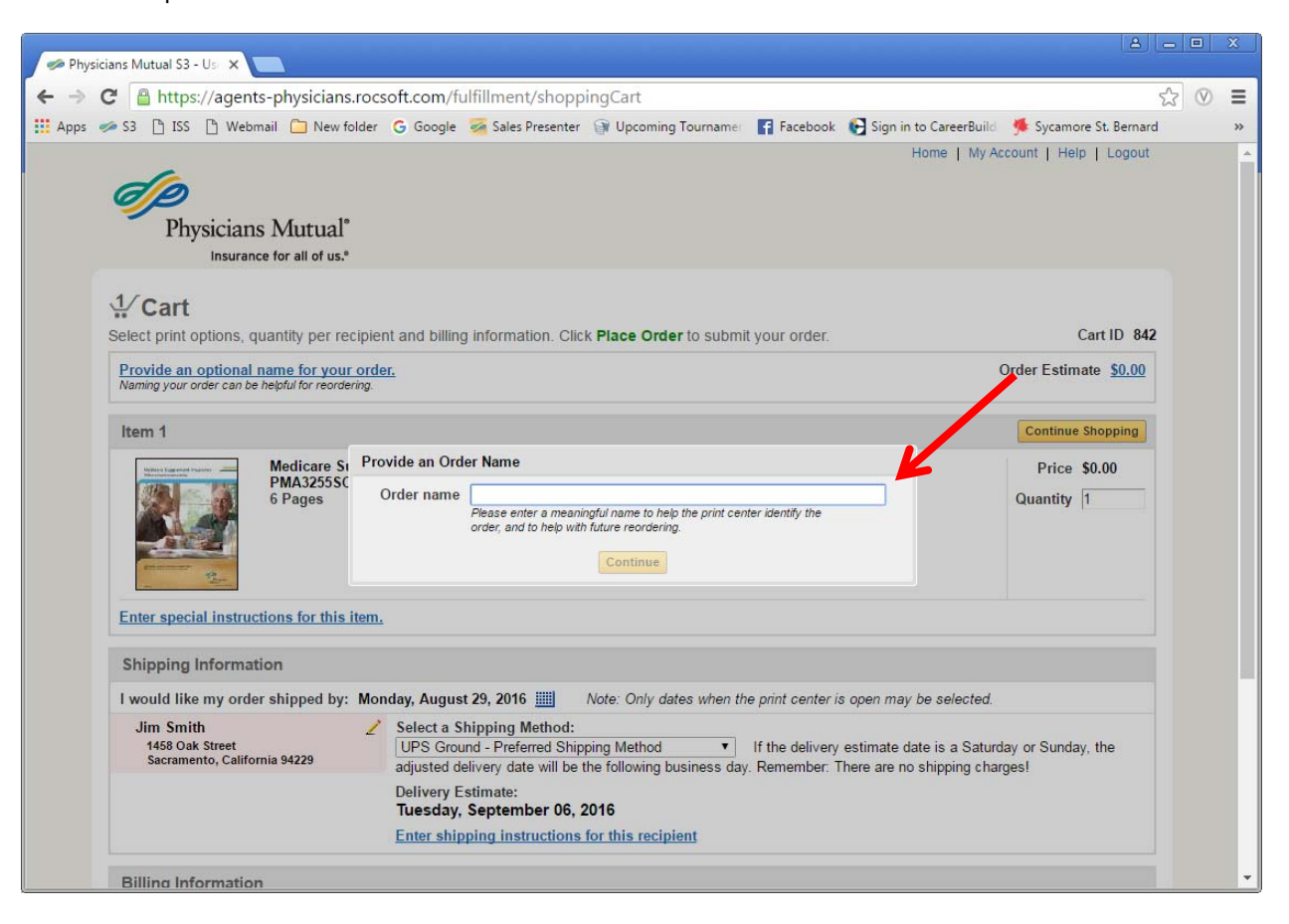

In the cart, you will be able to see when the order will be shipped and a delivery estimate.

You will need to select the shipping method. UPS Ground is the preferred shipping method. If any other method is selected, you will need to provide a reason why the item is needed earlier. You can enter shipping instructions by clicking on the link.

#### Items that are \$0 cost will use the charge code 2790 – Free Supplies.

Click the Place Order button.

| C https://agents-physicians.rocsoft.com//ulfillment/shoppingCart App: \$3 bs Webmail New folder © Google Sales Presenter @ Upcoming Tourname Facebook Sign in to CareerBuilts  TriJSICRIIIS VULLUAT  Insurance for all of us* Cred r name Med Supp Brochure Order I on Submit your order. Order Estimate S0.00 Corder name Med Supp Brochure Order I on Contract S0.00 Item 1 Contract S0.00 Output Use State Stat | Se Physicians Mutual S3 - Us X                                                                                                    |                                                                                                    |                                   |                                                  | 8                                                         |              | x |
|----------------------------------------------------------------------------------------------------|----------------------------------------------------------------------------------------------------|----------------------------------------------------------------------------------------------------|-----------------------------------|--------------------------------------------------|-----------------------------------------------------------|--------------|---|
| App:       G is is is is is is is is is is is is is                                                                                                    | → C Attps://agents-physicians.rocsoft.com/fulfillment/shop                                                                                                    | pingCart                                                                                                    |                                   |                                                  | 527                                                       | $\bigotimes$ | = |
| Insurance for all of us."                                                                                                    | Apps 🧇 S3 🗋 ISS 📋 Webmail 🗀 New folder G Google 🐖 Sales Presente<br>Physicians Ivinitian                                                                                                    | r 🗿 Upcoming Tourname                                                                                                    | F Facebook                        | E Sign in to CareerBi                            | uild                                                      |              | > |
| Science protones, quantity per recipient and billing information. Click Place Order to submit your order. Cord no 2002   Order name Med Supp Brochure Order Order Estimes \$0.00   Item 1 Continue Shoppion   Price Supplement Brochure<br>6 Pages Price \$0.00   Ouantity [   Enter special instructions for this item.   Shipping Information   Item 1   Steet C Shipping Method:<br>(Supplement Brochure Steepender)   Shipping Information   Item 2   Steet Shipping Method:<br>(Supplement Brochure Steepender)   Steet Shipping Method:<br>                                                                                                    | Insurance for all of us.*                                                                                                    |                                                                                                    |                                   |                                                  |                                                           |              |   |
| Order name Med Supp Brochure Order        Order Estimate \$0.00         Item 1       Continue Shopping         Image: Supplement Brochure       Price \$0.00         Image: Supplement Brochure       Price \$0.00         Image: Supplement Brochure       Price \$0.00         Image: Supplement Brochure       Price \$0.00         Image: Supplement Brochure       Price \$0.00         Image: Supplement Brochure       Price \$0.00         Image: Supplement Brochure       Price \$0.00         Image: Supplement Brochure       Price \$0.00         Image: Supplement Brochure       Price \$0.00         Image: Supplement Brochure       Price \$0.00         Image: Supplement Brochure       Price \$0.00         Image: Supplement Brochure       Price \$0.00         Image: Supplement Brochure       Select a \$1000         Image: Supplement Brochure       Select a \$1000         Image: Supplement Brochure       Select a \$1000         Image: Supplement Brochure       If the delivery estimate date is a \$1000         Select a Shipping Method       If the delivery estimate date is a \$1000         Delivery Estimate:       Treeday, September 06, 2016         Enter shipping instructions for this recipient       Citek the price to view the coal delate         Select Payment Type       Select                                                                                                    | <b>Cart</b><br>Select print options, quantity per recipient and billing information. Click <b>Pla</b>                                                                                                    | <b>ace Order</b> to submit your o                                                                                                    | order.                            |                                                  | Cart ID 84                                                | 2            |   |
| Item 1       Continue Shopping         Image: Description of the strength of the strength of the streng of the strength of the streng of the strength of the | Order name Med Supp Brochure Order 🖍                                                                                                    |                                                                                                    |                                   | Or                                               | der Estimate <u>\$0.00</u>                                |              |   |
| Wedicare Supplement Brochure<br>PMA3255SC-0416<br>9 Ages       Price \$0.00<br>Quantity         Description       Price \$0.00<br>Quantity         Enter special instructions for this item.       Price \$0.00<br>Quantity         Shipping Information       If the delivery estimate date is a Saturday or Sunday, the<br>adjusted delivery date will be the following business day. Remember: There are no shipping charges]         Diversely, September 06, 2016       Diversely, September 06, 2016         Billing Information       Criter shipping instructions for this recipient         Billing Information       Order Estimate:<br>Diversely, September 06, 2016         Billing Information       Order Estimate 50.001<br>Citck the price to view the cost details         Select Payment Type<br>Charge Code       0                                                                                                    | Item 1                                                                                                    |                                                                                                    |                                   |                                                  | Continue Shopping                                         |              |   |
| Enter special instructions for this item.         Shipping Information         I would like my order shipped by: Monday, August 29, 2016 Image: Note: Only dates when the print center is open may be selected.         Jim Smith         1458 Oak Street         Sacramento, California 94229         Delivery date will be the following business day. Remember: There are no shipping charges!         Delivery Estimate:         Tuesday, September 06, 2016         Enter shipping instructions for this recipient         Billing Information         Select Payment Type         Charge Code       0                                                                                                    | Medicare Supplement Brochure<br>PMA3255SC-0416<br>6 Pages                                                                                                    |                                                                                                    |                                   |                                                  | Price \$0.00<br>Quantity 1                                |              |   |
| Select a Shipping Method.       If the delivery estimate date is a Saturday or Sunday, the adjusted delivery date will be the following business day. Remember: There are no shipping charges!         Delivery Estimate:       Tuesday, September 06, 2016         Enter shipping instructions for this recipient       Order Estimate \$0.00         Click the price to view the cost details         Select Payment Type       0         Charge Code       0                                                                                                    | Enter special instructions for this item. Shipping Information I would like my order shipped by: Monday, August 29, 2016 Mote                                                                                                    | : Only dates when the print of                                                                                                    | center is open                    | may be selected.                                 |                                                           |              |   |
| Delivery Estimate:       Tuesday, September 06, 2016       Enter shipping instructions for this recipient       Billing Information       Select Payment Type       Charge Code       V       0                                                                                                    | Jim Smith         Z         Select a Shipping Method:           1458 Oak Street         UPS Ground - Preferred Shipping adjusted delivery date will be the formation of the selection of the selection of | Method If the obligation of the obligation of th | delivery estima<br>ember: There a | ate date is a Saturday<br>are no shipping charge | / or Sunday, the<br>es!                                   |              |   |
| Billing Information Order Estimate \$0.00 Click the price to view the cost details Select Payment Type Charge Code                                                                                                    | Delivery Estimate:<br>Tuesday, September 06, 2016<br><u>Enter shipping instructions for t</u>                                                                                                    | his recipient                                                                                                    |                                   |                                                  |                                                           |              |   |
| Select Payment Type       0 %                                                                                                    | Billing Information                                                                                                    |                                                                                                    |                                   |                                                  |                                                           |              |   |
| Charge Code 0 %                                                                                                    | Select Daymont Type                                                                                                    |                                                                                                    |                                   | Or<br>Click the pric                             | der Estimate <u>\$0.00</u><br>te to view the cost details |              |   |
| Add Spitt       CI       2134 - DM Account       ccount Split Percentage 0%         Add Spitt       CI       2787 - New Agent Busin Seconds       ccount Codes for split billing.         Enter billing in       2793 - Commission Statement       3643 - Misc                                                                                                    | Select Payment Type     0 %       Charge Code     0 %       Add Split     Cl       2787 - New Agent Busin As and s     ccount Codes for sp       2790 - Free Supplies     ccount Codes for sp       2793 - Commission Statement     3643 - Misc                                                                                                    | lit Percentage 0%<br>lit billing.                                                                                                    |                                   | K                                                |                                                           |              |   |
| Start a New Cart     Continue Shopping     Place Order      @ 2001-2015 Rochester Software Associates Inc. All rights reserved                                                                                                    | Start a New Cart Cont                                                                                                    | inue Shopping                                                                                                    | Place Order                       | -                                                |                                                           |              |   |

#### **Business Cards**

Click the Customize Forms button.

| Physicians Mutual S3                                                                                                    | - Use X                                                                                                  |                                                                          |                                 |          |                         | 8 - 0                    |
|----------------------------------------------------------------------------------------------------|----------------------------------------------------------------------------------------------------|--------------------------------------------------------------------------|---------------------------------|----------|-------------------------|--------------------------|
| -> C 🔒 http                                                                                                    | s://agents-physicians.roc                                                                                | soft.com/fulfillment/fr                                                  | om_shared_files                 |          |                         | ☆ 🛛                      |
| pps 🤝 S3 🗋 ISS                                                                                                    | 🖞 🕒 Webmail 📋 New folder                                                                                 | G Google 🏾 😼 Sales Pres                                                  | enter 🎯 Upcoming Tournamer      | Facebook | 🚱 Sign in to CareerBuil |                          |
| <b>Physicia</b>                                                                                                    | ns Mutual°                                                                                               |                                                                          |                                 |          | Home   My Account       | Help   Logout            |
| Insura                                                                                                    | ance for all of us. <sup>e</sup>                                                                         |                                                                          |                                 |          |                         |                          |
| /iew Order History                                                                                                    |                                                                                                    |                                                                          |                                 |          |                         | Y CART[0]                |
| Select Items                                                                                                    | art by entering quantities and                                                                           | d clicking <b>Add to Cart</b> .<br><b>ns</b> to set up the template      | and add it to your cart. All it | Hor      | ne>Catalog>All Workgr   | oups>All Folders         |
| Item Search                                                                                                    |                                                                                                    |                                                                          | ,                               |          |                         | Search Clear             |
| Search business ca                                                                                                    | ard                                                                                                    |                                                                          |                                 | Row      | vs Per Page 25 ▼        |                          |
| Show Advanced Sea                                                                                                    | <u>arch Criteria</u>                                                                                     |                                                                          |                                 |          | Sort By Item            | ▼ A-Z ▼                  |
| Barrison<br>Strain<br>Strain<br>Stra | Business Card<br>PMA3807-0414<br>Products are listed on this car<br>Located in South Carolina / Busine   | rd.<br>ess Cards                                                         |                                 |          | C                       | \$0.03<br>ustomize Forms |
| Mart Level<br>Total<br>Tara Santa<br>Tara Santa                                                                                                    | Business Card with Messag<br>PMA3808<br>Card features message on b<br>Located in South Carolina / Busini | g <u>e: Medicare Kit</u><br>ack: Ask me about your free Wek<br>ess Cards | come to Medicare Kit.           |          |                         | \$0.03<br>ustomize Forms |
| these bases                                                                                                    | Business Card with Messag                                                                                | ge: Secret                                                               |                                 |          |                         | \$0.03                   |
| And And And And And And And And And And                                                                                                    | PMA3808<br>Card features message on b                                                                    | ack: Don't keep me a secret.                                             |                                 |          | C                       | ustomize Forms           |
| and the statement of the statement of th                                                                                                    | <sup>1</sup> Located in South Carolina / Busine<br>Business Card with Messai                             | ess Cards<br>ge: Table                                                   |                                 |          |                         | \$0.03                   |
| Upper Law Contract of the second second seco                                                                                                    | PMA3808<br>Card features message on b                                                                    | ack: I'd be proud to earn a seat a                                       | t your table.                   |          | C                       | ustomize Forms           |
| and the second second sec                                                                                                    | <sup>1</sup> Located in South Carolina / Busine<br>Business Card with Messar                             | ess Cards<br>ge: Talk                                                    |                                 |          |                         | \$0.03                   |
| Marie Lawel<br>Marie Constant<br>Talanti<br>Talanti<br>T                                                           | PMA3808<br>Card features message on b                                                                    | ack: Maybe we should talk.                                               |                                 |          | C                       | ustomize Forms           |
| Land to prove the second                                                                                                    | Located in South Carolina / Busine                                                                       | ess Cards                                                                |                                 |          |                         |                          |
|                                                                                                    | Description of the Description                                                                           | Deale Mail Could                                                         |                                 |          |                         | 00.00                    |

Follow the instructions below. Enter NPN and click the update Preview Button.

- Division Office Phone will appear on the 1st line
- Cell Phone will appear on the 2<sup>nd</sup> line
- Home Phone will appear on the 3<sup>rd</sup> line
- Fax will appear on the 4<sup>th</sup> line

You have the option to turn off the phones that will appear.

Click the proof button to get a larger preview of your card. Then click Continue with Order.

| Physicians Mutual S3 - Us 🗙         |                                                                                                    |                                                                            |                                                           |                   |                  | ( <u>A</u> )           |              |      |
|-------------------------------------|----------------------------------------------------------------------------------------------------|----------------------------------------------------------------------------|-----------------------------------------------------------|-------------------|------------------|------------------------|--------------|------|
| → C Attps://age                     | nts-physicians.rocs                                                                                                    | oft.com/fu                                                                 | lfillment/from_s                                          | hared_files       |                  |                        | 52 0         | Ξ    |
| Apps 🤝 S3 🏲 ISS 🖺 We                | ebmail 🧰 New folder                                                                                                    | G Google                                                                   | Sales Presenter                                           | Upcoming Tourname | F Facebook       | Sign in to CareerBuild |              | >>   |
| Physicians Mut<br>Insurance for all | tual°<br>of us.*                                                                                                    |                                                                            |                                                           |                   |                  | Home   My Account   H  | leip   Logou | ut 🔺 |
| onfigure Templa                     | ite - [PMA380                                                                                                    | ) <b>7-</b> 0414                                                           | ] Business                                                | Card              |                  |                        | # CARTE      | 3    |
| Template Instructions               |                                                                                                    |                                                                            | P                                                         | review            |                  |                        |              | -    |
| Form Fields Interactive NPN Number* | Enter your NPN                                                                                                    | •                                                                          | From Contacts                                             | Medicare Supple   | ment. Annuities. | Physicians<br>Mutual   |              |      |
| Nickname                            | This is optional. Please pla<br>nickname.                                                                                          | ace quotes arou                                                            | und your                                                  | Dental, Cancer &  | Life             | Insurance for a        | ill of us."  | 4    |
| Designations                        | Only approved designatio<br>ChFC, CLF, CLU, CRPC,<br>RHU                                                                           | ns are: ACS, Cl<br>FLMI, LUTCF, I                                          | EBS, CFP,<br>MBA, REBC,                                   | Update Preview    | ◄ Page  1        | _/2 Go ►►              | Proof        | *    |
| Office Phone?                       | Yes No                                                                                                    |                                                                            |                                                           |                   |                  |                        |              |      |
| Cell Phone?                         | Yes No                                                                                                    |                                                                            |                                                           |                   |                  |                        |              |      |
| Home Phone?                         | Yes ONO                                                                                                    |                                                                            |                                                           |                   |                  |                        |              |      |
| Fax Phone?                          | Yes No                                                                                                    |                                                                            |                                                           |                   |                  |                        |              |      |
| Photo?                              | • Yes • No<br>If your photo does not app<br>your photo on file in our cu<br>advertising@physiciansm<br>catalog. At that time you c | bear, this means<br>atalog. Please s<br>utual.com and v<br>an place an ord | s we do not have<br>end photo to<br>we can add to<br>fer. |                   |                  |                        |              |      |
|                                     |                                                                                                    |                                                                            |                                                           |                   |                  |                        |              |      |
| * fields with an asterisk are       | requirea                                                                                                    |                                                                            |                                                           |                   |                  |                        |              |      |

Once in the cart, select the quantity.

Select shipping method:

- UPS Ground is preferred.
- Two-day select can be used for new agents.

Select Charge Code:

- 2787 for New Agents
- 2793 for existing agents to deduct from their commission statement.

Click the Place Order button.

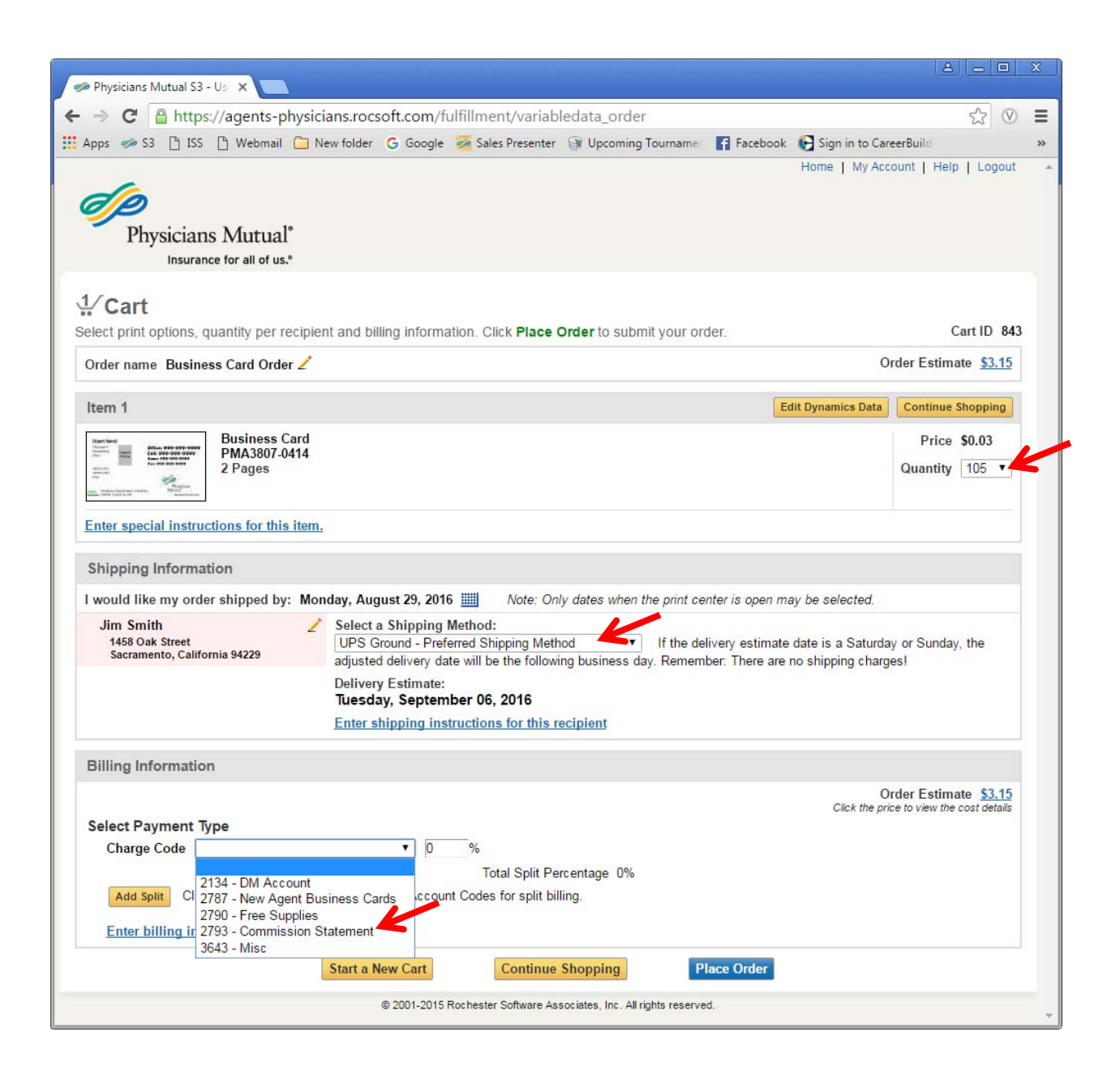

#### Newspaper Ads

Enter quantity of 1 and click "Add to Cart". Then on cart screen click on "Enter special instructions for this item". Please add exact size needed (example: 4.5" h x 3.5" w) and the contact information to be placed in the ad. Also please list the title of newspaper (including section and or location of ad) and city and state.

| Physicians Mutual                                                                                                    | 53 - Ug 🗙 🔼                                                                                                    |                      |
|----------------------------------------------------------------------------------------------------|----------------------------------------------------------------------------------------------------|----------------------|
| → C 🔒 ht                                                                                                    | tps://agents-physicians.rocsoft.com/fulfillment/from_shared_files                                                                                                    | \$ ®                 |
| pps 🥩 S3 🗋 I                                                                                                    | SS 🕒 Webmail 🧰 New folder 🛛 G Google 🐖 Sales Presenter 😭 Upcoming Tourname 🛛 🛐 Facebook 🚱 Sign in to Care                                                                                                    | erBuild              |
| An Fuel<br>Son Mich.<br>Ker Kurt<br>Hickass<br>Kersen<br>Corected<br>Son Son Mich.<br>Kersen<br>Kersen | Are you paying too much Newspaper Ad PMA3212-0513 Enter quantity of 1 and click "Add to Cart". Then in cart screen click on "Enter special instructions for this item". Please add exact size Qty eneded (example: 4.5" h x 3.5" w) and the contact information to be placed in the ad. Also please list the title of newspaper (including section and or location of ad) and city and state. Located in South Carolina / Medicare Supplement - Advertising                                                                     | \$0.0<br>Add to Cart |
|                                                                                                    | Are you ready for the changes in life? Newspaper Ad PMA3272-1211 Enter quantity of 1 and click "Add to Cart". Then in cart screen click on "Enter special instructions for this item". Please add exact size Qty needed (example: 45 hr x 35 tw) and the contact information to be placed in the ad. Also please list the tille of newspaper (including section and or location of ad) and city and state. Located in South Carolina / Miscellaneous - Advertising                                                              | \$0.0<br>Add to Cart |
| Decement Par<br>Decement Par<br>Decem                                                                                                    | Because You Shouldn't Trust Your Savings To Just Anybody (piggybank) Newspaper Ad           PMA3449           Enter quantity of 1 and click "Add to Cart". Then in cart screen click on "Enter special instructions for this item". Please add exact size Qty           needed (example: 4.5" h x 3.5" w) and the contact information to be placed in the ad. Also please list the title of newspaper (including section and or location of ad) and city and state.           Located in South Carolina / Annuity - Advertising | \$0.0<br>Add to Cart |
| at the set of the set of the set                                                                                                    |                                                                                                    | ** *                 |

| Projectalis Mutual 35 ° ° ×    C                                                                                                    | 값가 Elegant ( Help   Logout                                  |
|----------------------------------------------------------------------------------------------------|-------------------------------------------------------------|
| C  Thtps://agents-privsicians.rocsoft.com/luinilinent/shoppingcart  prive S3  Tiss  Webmail  New folder  G Google  Sales Presenter  Upcoming Tourname F Facebook F Sign in to C Home   N Physicians Mutual Insurance for all of us*  Cart Select print options, quantity per recipient and billing information. Click Place Order to submit your order.                                                | SareerBuild<br>Iy Account   Help   Logout                   |
| pope S si is weemal in two touler G Google Sales Presenter in Opcoming rourname in Facebook G sign in to C<br>Home   N<br>Physicians Mutual*<br>Insurance for all of us*<br>Cart<br>Select print options, quantity per recipient and billing information. Click Place Order to submit your order.                                                                                                    | Jareerounio                                                 |
| Physicians Mutual*<br>Insurance for all of us.*<br><b>1/ Cart</b><br>Select print options, quantity per recipient and billing information. Click <b>Place Order</b> to submit your order.                                                                                                    | ny Account   Help   Logoat                                  |
| <b>Cart</b><br>Select print options, quantity per recipient and billing information. Click <b>Place Order</b> to submit your order.                                                                                                    |                                                             |
|                                                                                                    | Cart ID 844                                                 |
| Order name Newspaper test order Sun Times 🖌                                                                                                    | Order Estimate <u>\$0.00</u>                                |
| Item 1                                                                                                    | Continue Shopping                                           |
| Because You Shouldn't Trust Your Savings To Just Anybody (piggybank) Newspaper Ad<br>PM3349<br>1 Page<br>PM349<br>PM349<br>PM349<br>PM349                                                                                                    | Price \$0.00<br>Quantity 1                                  |
| Shipping Information I would like my order shipped by: Monday, August 29, 2016 Monday, August 29, 2016 Note: Only dates when the print center is open may be selected Jin Smith 1458 Oak Street Sacramento, California 94229 Select a Shipping Method No Shipping Needed  This is for newspapers ad requests Delivery Estimate: Monday, August 29, 2016 Futer shipping instructions for this recipient | ed.                                                         |
| Billing Information Clerk Charge Code [2790 - Free Supplies 0 % Total Split Percentage 0% Add Split Click the 'Add Split' button to add more Account Codes for split billing.                                                                                                    | Order Estimate \$0.00<br>the price to view the cost details |
| Enter billing instructions for this order                                                                                                    |                                                             |
| Enter billing instructions for this order Start a New Cart Continue Shopping Place Order                                                                                                    |                                                             |

Once the order is received, the newspaper ad is setup per the specs noted and emailed to the address listed under the account.

#### Forms with a Mailing List

Many of the forms listed in the catalog can be mailed to a list of names. This includes letters, postcards and greeting cards. Click the Customize Forms button.

| A Physicians Mutual S3 - Us 🗙 💼                                                                                                    |                              | 8 - 0                | X  |
|----------------------------------------------------------------------------------------------------|------------------------------|----------------------|----|
| ← → C A https://agents-physicians.rocsoft.com/fulfillment/from_shared_files                                                                                                    |                              | ☆ 🛛                  | Ξ  |
| 🔢 Apps 🥔 S3 🗅 ISS 🗅 Webmail 🗀 New folder 🕝 Google 🚿 Sales Presenter 🎯 Upcoming Tourname: 👔 Face                                                                                                    | oook 🛛 💽 Sign in to CareerBu | uild                 | >> |
| ÓÞ                                                                                                    | Home   My Accoun             | t   Help   Logout    | *  |
| Physicians Mutual <sup>®</sup><br>Insurance for all of us. <sup>®</sup>                                                                                                    |                              |                      |    |
| View Order History                                                                                                    |                              | W CART[0]            |    |
| Select Items<br>Add items to your cart by entering quantities and clicking Add to Cart.                                                                                                    | Home > Catalog > All Work    | groups > All Folders | -  |
| Item Search                                                                                                    | quantities are added to y    | Search Clear         |    |
| Search 3701                                                                                                    | Rows Per Page 25 V           |                      |    |
| Show Advanced Search Criteria                                                                                                    | Sort By Item                 | • A-Z •              |    |
| Medicare Seminar Postcard Invite - Dual Locations - Dual Dates - with Discounted First CI<br>PMA3701-0715<br>Postcard size is 0" x 4.25". Postcard is free. Postage will be \$.27 each.<br>Located in South Carolina / Seminars - Medicare | <u>iss Postage</u>           | Customize Forms      |    |
| Medicare Seminar Postcard Invite - Single Location - Dual Dates - with Discounted First C                                                                                                    | ass Postage                  |                      |    |
| PMA3701-0715<br>Postcard size is 6" x 4.25". Postcard is free. Postage will be \$.27 each.<br>Located in South Carolina / Seminars - Medicare                                                                                              |                              | Customize Forms      |    |
| Medicare Seminar Postcard Invite - Single Location - Single Date - with Discounted First (<br>PMA3701-0715<br>Postcard is free. Postage will be \$.27 each.                                                                                | lass Postage                 | Customize Forms      | 2  |
| Located in South Carolina / Seminars - Medicare                                                                                                    |                              |                      |    |
| [1-3] of [3]<br>Add All to Cart                                                                                                    |                              |                      |    |
| © 2001-2015 Rochester Software Associates, Inc. All rights reserved.                                                                                                    |                              |                      | *  |

Each form has instructions to follow regarding the mailing list preparations. Also there is a sample mailing list that can be downloaded. The list of names must be formatted as a CSV file before uploading.

Click the CSV tab. Do not use the interactive tab!

Follow the instructions on screen.

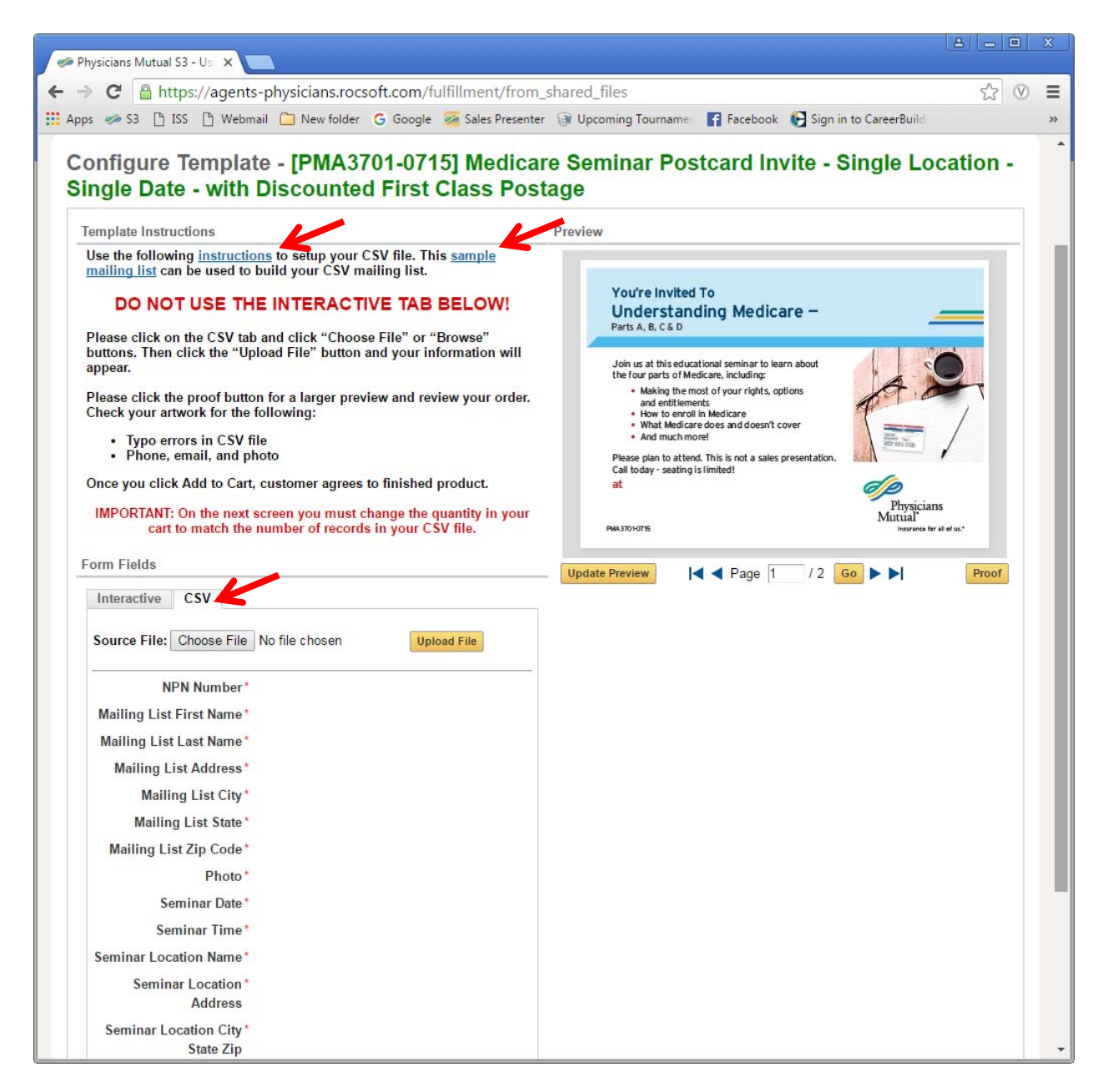

Important: The quantity in your cart must match your number of records in the uploaded CSV file. The list below, for example, has 100 records.

| os 🧼 53       | G ISS G Web                   | nail 🔄 New folder                | G Google     | Sales Presenter | Upcoming Tourname | Facebook | Sign in to CareerBuild |  |
|---------------|-------------------------------|----------------------------------|--------------|-----------------|-------------------|----------|------------------------|--|
| Source Fil    | e: 288981mailing              | _listcsv <u>change</u>           |              |                 |                   |          |                        |  |
| -             | NPN Number*                   | 288981                           |              |                 |                   |          |                        |  |
| Mailing L     | ist First Name*               | Faye                             |              |                 |                   |          |                        |  |
| Mailing L     | .ist Last Name*               | Cook                             |              |                 |                   |          |                        |  |
| Mailing       | g List Address*               | 408 Plume Ln                     |              |                 |                   |          |                        |  |
| Ma            | ailing List City*             | Blythewood                       |              |                 |                   |          |                        |  |
| Mai           | ling List State*              | SC                               |              |                 |                   |          |                        |  |
| Mailing       | List Zip Code*                | 29016                            |              |                 |                   |          |                        |  |
|               | Photo*                        |                                  |              |                 |                   |          |                        |  |
|               | Seminar Date*                 | Thursday, February               | 4, 2016      |                 |                   |          |                        |  |
|               | Seminar Time*                 | 10:00 a.m. or 3:00 p             | .m.          |                 |                   |          |                        |  |
| Seminar L     | ocation Name*                 | Clermont County Pu               | blic Library | (Union Towi     |                   |          |                        |  |
| Sen           | ninar Location*<br>Address    | 4450 Glen Este Wit               | hamsville F  | load            |                   |          |                        |  |
| Seminar       | Location City*<br>State Zip   | Clermont, SC 89657               |              |                 |                   |          |                        |  |
| * fields with | Comment*<br>n an asterisk are | Refreshments will be<br>required | e served!    |                 |                   |          |                        |  |
|               | <b>4 4</b> R                  | w 1 / 100 G                      | • •          |                 |                   |          |                        |  |
|               |                               |                                  |              |                 |                   |          |                        |  |

In cart, change quantity to 100. Select Mailing Discounted First Class from Print Facility. Select Commission Statement for payment. Click Place Order.

|                                                                                                    | omail 📋 New                           | folder 🕝 Google 👼 Sales Presenter 🎯 Upcoming Tournamer 😭 Facebook  🚱 Sign in to Caree                                                            | rBuild                                                        |
|----------------------------------------------------------------------------------------------------|---------------------------------------|----------------------------------------------------------------------------------------------------|---------------------------------------------------------------|
| Physicians N                                                                                                    | futual°<br>r all of us.*              | Home   wy Au                                                                                                    | count   Help   Logour                                         |
| Cart<br>Select print options, quant                                                                                                    | ity per recipier                      | nt and billing information. Click Place Order to submit your order.                                                                              | Cart ID 845                                                   |
| Order name Postcard m                                                                                                    | ailing 🖊                              | 0                                                                                                    | rder Estimate \$27.00                                         |
| Item 1                                                                                                    |                                       | Edit Dynamics Data                                                                                                    | Continue Shopping                                             |
| Methods and a second second se | dicare Semina<br>IA3701-0715<br>Pages | r Postcard Invite - Single Location - Single Date - with Discounted First Class Postage                                                          | Price \$0.00<br>Quantity 100                                  |
| Shipping Information<br>I would like my order shi<br>Jim Smith                                                                                                    | ipped by: Mor                         | nday, August 29, 2016 I Note: Only dates when the print center is open may be selected.                                                          |                                                               |
| 1458 Oak Street<br>Sacramento, California 9                                                                                                    | 4229                                  | Mailing Discounted First Class From Print Facility  Delivery Estimate: Monday, September 05, 2016 Enter shipping instructions for this recipient |                                                               |
| Billing Information                                                                                                    |                                       |                                                                                                    |                                                               |
| Select Payment Type                                                                                                    | Commission S<br>'Add Split' butto     | O<br>Click the p<br>Total Split Percentage 0%<br>n to add more Account Codes for split billing.                                                  | rder Estimate <u>\$27.00</u><br>rice to view the cost details |
| Add Split Click the                                                                                                    | ons for this or                       | der                                                                                                    |                                                               |

#### Forms with a Customer Mailing List

Forms can also be mailed to a customer list. Find the item you want to mail to your customer on S3. You do not need to add the item to you cart at this time instead, agent needs to send email to:

### S3customerorder@physiciansmutual.com

Agent needs to specify:

- NPN number
- PMA number to mail
- type of customers
- whether to merge households
- First Class or Standard postage
- Agent Photo: Yes or No

Advertising Support Team will receive the mailing list from the Agency Business Analysis area. The Advertising Support Team will start the order in S3 for the agent and notify the agent when the order is available for review.

Agent can then log into S3 and view order history. An existing order will be saved and the agent will click modify to review the order and click Place Order in the cart screen.

|                                  |                         |              | B C C               |                     |                       | -           | 20      |
|----------------------------------|-------------------------|--------------|---------------------|---------------------|-----------------------|-------------|---------|
| ips 🥪 53 📋 ISS 📋 Webmail         | New folder G Goo        | gle 🧭 Sale   | s Presenter 🎯 Upc   | coming Tourname     | Facebook 🛃 Sign in to | CareerBuild |         |
| ew Order History                 |                         |              |                     |                     |                       | *           | CART[0] |
|                                  |                         |              |                     |                     |                       |             |         |
| ly Orders                        |                         |              |                     |                     |                       |             |         |
| nd the status of an order from t | his page, and view the  | details of p | ast orders.         |                     |                       |             |         |
| ou can replace the contents of y | our cart with a saved o | rder or an   | order that was reje | ected (your current | cart will be saved).  |             |         |
| Order Search Status              | All                     |              | Created from        |                     | Rows Per              | Page 25 V   | Search  |
| Order name                       |                         |              | to                  |                     |                       |             | Clear   |
| Item                             |                         | _            | Account Code        |                     |                       |             |         |
| Irder Name 🔽                     |                         | Order # 🔺    | Created V           | Sending to          | Status 🔽              |             |         |
| lewspaper test order             |                         | 82           | 5 08/15/2016        | Donald Trump        | Canceled              | View        | Reorder |
| led Supp Brochures               |                         | 82           | 4 08/15/2016        | Donald Trump        | Canceled              | View        | Reorder |
| flagnet test order #3            |                         | 82           | 2 08/12/2016        | Donald Trump        | Production            | View        | Reorder |
| est                              |                         | 82           | 1 08/12/2016        | Donald Trump        | Canceled              | View        | Reorder |
| est                              |                         | 82           | 0 08/12/2016        | Donald Trump        | Canceled              | View        | Reorder |
| est                              |                         | 81           | 9 08/12/2016        | Donald Trump        | Canceled              | View        | Reorder |
| lirthday card test order         |                         | 81           | 8 08/12/2016        | Donald Trump        | Completed             | View        | Reorder |
| est                              |                         | 81           | 7 08/12/2016        | Donald Trump        | Canceled              | View        | Reorder |
| est                              |                         | 81           | 6 08/12/2016        | Donald Trump        | Canceled              | View        | Reorder |
| Ma3703B test order 2             |                         | 81           | 5 08/12/2016        | Donald Trump        | Completed             | View        | Reorder |
| lote Card custom test order      |                         | 81           | 4 08/12/2016        | Donald Trump        | Completed             | View        | Reorder |
| MA3286 test order 2              |                         | 81           | 3 08/12/2016        | Donald Trump        | Completed             | View        | Reorder |
| lote card inventory test order   |                         | 81           | 2 08/11/2016        | Donald Trump        | Completed             | View        | Reorder |
| lote card test order 2           |                         | 81           | 1 08/11/2016        | Donald Trump        | Canceled              | View        | Reorder |
| lote card order                  |                         | 81           | 0 08/11/2016        | Donald Trump        | Canceled              | View        | Reorder |
| hecklist test order              |                         | 80           | 9 08/11/2016        | Donald Trump        | Completed             | View        | Reorder |
| lagnet Test order #2             |                         | 80           | 8 08/10/2016        | Donald Trump        | Completed             | View        | Reorder |
| lagnet Test order #2             |                         | 80           | 7 08/10/2016        | Donald Trump        | Canceled              | View        | Reorder |
| lyer test order                  |                         | 80           | 6 08/10/2016        | Donald Trump        | Completed             | View        | Reorder |
| ate Change flyer test order      |                         | 80           | 5 08/10/2016        | Donald Trump        | Completed             | View        | Reorder |
| roxy letter mailing test order   |                         | 80           | 4 08/10/2016        | Donald Trump        | Saved                 | Modify      | 5       |
| ssessment test orders            |                         | 80           | 3 08/10/2016        | Donald Trump        | Completed             | View        | Reorder |
| lyer test orders                 |                         | 80           | 2 08/10/2016        | Donald Trump        | Completed             | View        | Reorder |
| liscount items test order        |                         | 80           | 1 08/09/2016        | Donald Trump        | Completed             | View        | Reorder |
| Auwor's workshoot tost order     |                         | 80           | 08/09/2016          | Donald Trump        | Completed             | Mon         | Deorder |

### **View Order History**

Use the View Order History link on the main page to view the status of your orders, view submitted orders, modify saved or rejected orders, reorder orders, and cancel orders. Once you click View Order History, the name of the page is **My Orders**.

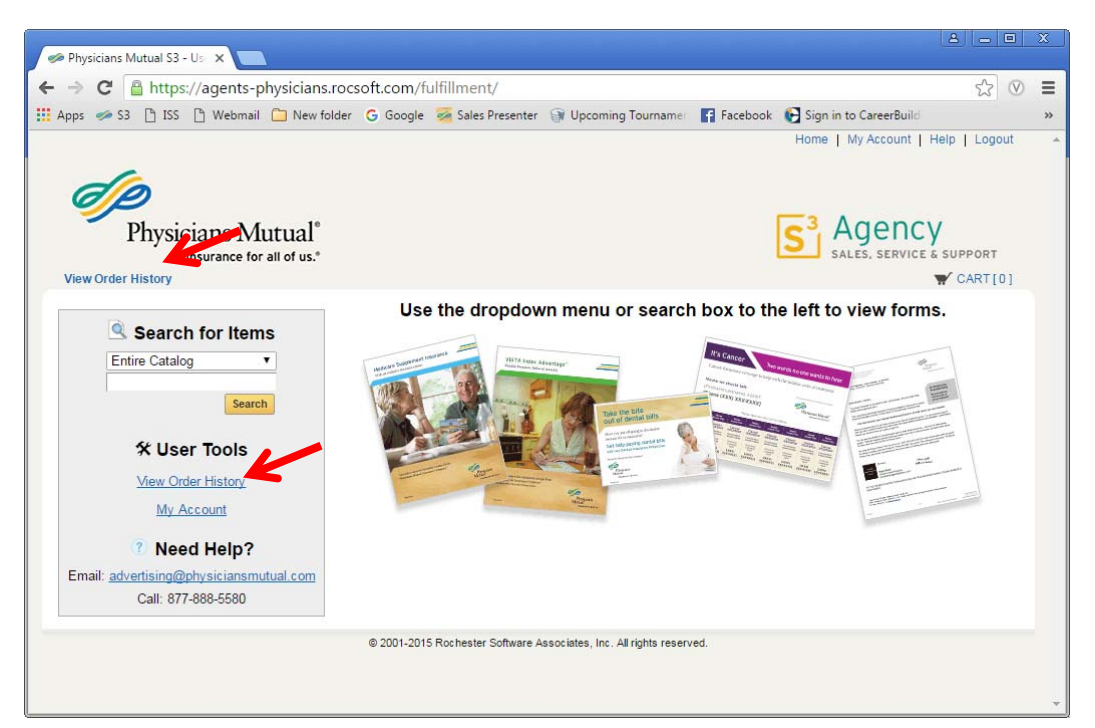

| C Antropy C Antropy Antropy | csoft.com/fulfillment/   | history            |                         |                            |        | ☆ 🛛      |
|----------------------------------------------------------------------------------------------------|--------------------------|--------------------|-------------------------|----------------------------|--------|----------|
| os 🤝 S3 🗋 ISS 🗋 Webmail 🧰 New folde                                                                                                    | r Ġ Google 😼 Sales Pr    | esenter 🍞 Upcon    | ning Tourname 🛛 🖪 Faceb | ook 🛛 💽 Sign in to CareerB | uild   |          |
| Insurance for all of us."                                                                                                    |                          |                    |                         |                            | -      | CARTIOI  |
| en order matery                                                                                                    |                          |                    |                         |                            | п      | over [0] |
| y Orders 🦰                                                                                                    |                          |                    |                         |                            |        |          |
| nd the status of an order from this page, and                                                                                                    | view the details of past | orders.            |                         |                            |        |          |
| ou can replace the contents of your cart with                                                                                                    | a saved order or an orde | er that was reject | ed (your current cart w | ill be saved).             |        |          |
| Order Search Status All                                                                                                    | • c                      | reated from        |                         | Rows Per Page              | 25 🔻   | Search   |
| Order name                                                                                                    |                          | to                 |                         |                            |        | Clear    |
| Item                                                                                                    | Ac                       | count Code         |                         |                            |        |          |
| rder Name 🔽                                                                                                    | Order # 🔺                | Created 🔽          | Sending to              | Status 🔽                   |        |          |
| ewspaper test order                                                                                                    | 825                      | 08/15/2016         | Donald Trump            | Canceled                   | View   | Reorder  |
| ed Supp Brochures                                                                                                    | 824                      | 08/15/2016         | Donald Trump            | Canceled                   | View   | Reorder  |
| lagnet test order #3                                                                                                    | 822                      | 08/12/2016         | Donald Trump            | Production                 | View   | Reorder  |
| est                                                                                                    | 821                      | 08/12/2016         | Donald Trump            | Canceled                   | View   | Reorder  |
| est                                                                                                    | 820                      | 08/12/2016         | Donald Trump            | Canceled                   | View   | Reorder  |
| est                                                                                                    | 819                      | 08/12/2016         | Donald Trump            | Canceled                   | View   | Reorder  |
| irthday card test order                                                                                                    | 818                      | 08/12/2016         | Donald Trump            | Completed                  | View   | Reorder  |
| est                                                                                                    | 817                      | 08/12/2016         | Donald Trump            | Canceled                   | View   | Reorder  |
| est                                                                                                    | 816                      | 08/12/2016         | Donald Trump            | Canceled                   | View   | Reorder  |
| Ma3703B test order 2                                                                                                    | 815                      | 08/12/2016         | Donald Trump            | Completed                  | View   | Reorder  |
| ote Card custom test order                                                                                                    | 814                      | 08/12/2016         | Donald Trump            | Completed                  | View   | Reorder  |
| MA3286 test order 2                                                                                                    | 813                      | 08/12/2016         | Donald Trump            | Completed                  | View   | Reorder  |
| ote card inventory test order                                                                                                    | 812                      | 08/11/2016         | Donald Trump            | Completed                  | View   | Reorder  |
| ote card test order 2                                                                                                    | 811                      | 08/11/2016         | Donald Trump            | Canceled                   | View   | Reorder  |
| ote card order                                                                                                    | 810                      | 08/11/2016         | Donald Trump            | Canceled                   | View   | Reorder  |
| hecklist test order                                                                                                    | 809                      | 08/11/2016         | Donald Trump            | Completed                  | View   | Reorder  |
| lagnet Test order #2                                                                                                    | 808                      | 08/10/2016         | Donald Trump            | Completed                  | View   | Reorder  |
| lagnet Test order #2                                                                                                    | 807                      | 08/10/2016         | Donald Trump            | Canceled                   | View   | Reorder  |
| lyer test order                                                                                                    | 806                      | 08/10/2016         | Donald Trump            | Completed                  | View   | Reorder  |
| ate Change flyer test order                                                                                                    | 805                      | 08/10/2016         | Donald Trump            | Completed                  | View   | eori     |
| roxy letter mailing test order                                                                                                    | 804                      | 08/10/2016         | Donald Trump            | Saved                      | Modify | -        |
| ssessment test orders                                                                                                    | 803                      | 08/10/2016         | Donald Trump            | Completed                  | View   | Reorder  |
| lyer test orders                                                                                                    | 802                      | 08/10/2016         | Donald Trump            | Completed                  | View   | Reorder  |
| iscount items test order                                                                                                    | 801                      | 08/09/2016         | Donald Trump            | Completed                  | View   | Reorder  |
| A CONTRACTOR OF A CONTRACTOR OF                                                                                                    | 000                      | 00/00/2040         | DULT                    | Consulated                 | 10     | Desertes |